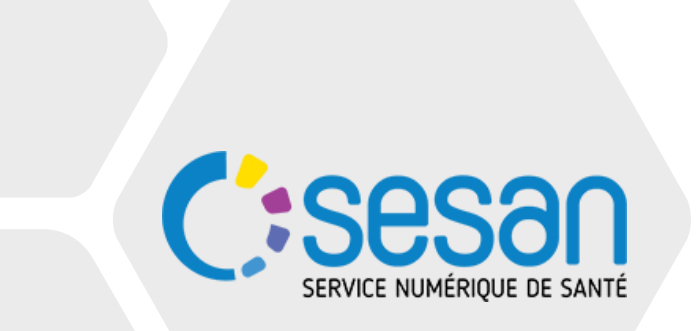

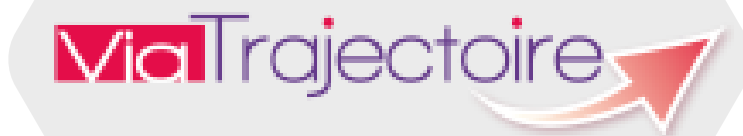

Guide d'utilisation du module PCO TND sur ViaTrajectoire versant prescripteur

Juin 2022

Utilisateur : Prescripteur, médecin libéral

### Sommaire

- I. Introduction
- II. <u>Connexion</u>
- III. Créer un dossier
  - 1. Volet Repérage
  - 2. Volet Adressage
  - 3. Inclure une pièce jointe
  - 4. <u>Sélection et envoi à la plateforme</u>
- IV. Tableau de bord (TDB) Prescripteur
  - 1. Onglet : 'Demandes en cours'
    - 1. Onglet : 'Demandes en cours'
    - 2. <u>Onglet : 'Demandes en cours', lors d'une demande de précision du médecin de la PCO</u>
  - 2. Onglet : 'Acceptées'
  - 3. <u>Onglet : 'Archivées'</u>
  - 4. Onglet : 'Annulées'

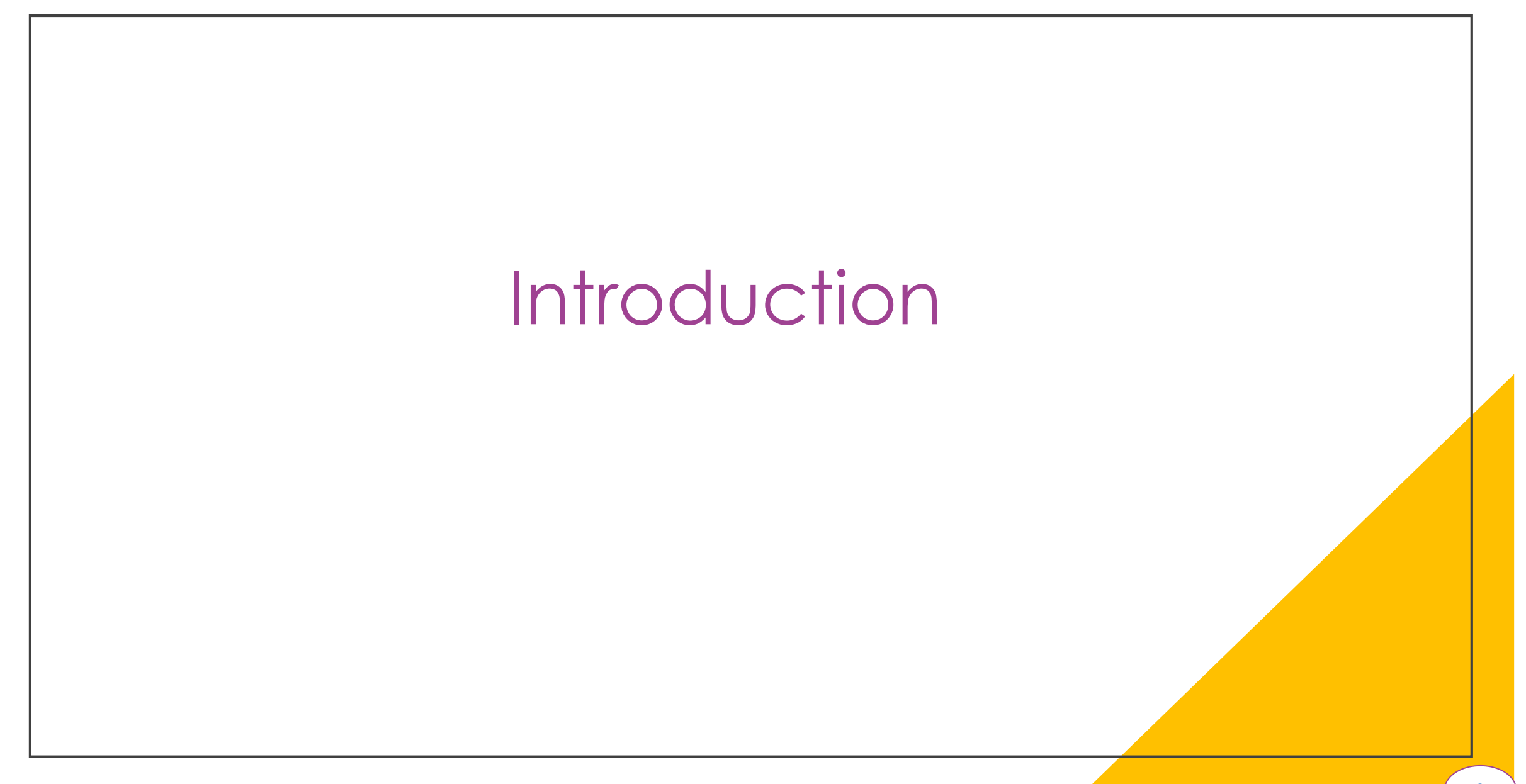

### Les PCO et les troubles du neurodéveloppement

Les Plateformes de Coordination et d'Orientation (PCO) ont été créées sur le territoire pour organiser et suivre le parcours des enfants de moins de 7 ans suspectés de troubles du neurodéveloppement (TND).

Ces structures s'occupent de faire le lien entre médecins de 1<sup>ère</sup> ligne (qui peuvent détecter une suspicion de TND chez un enfant), et les spécialistes qu'il serait intéressant de faire intervenir dans le cadre d'une prise en charge coordonnée de l'enfant.

Les troubles du neurodéveloppement comprennent :

- Les troubles du spectre de l'autisme (TSA) ;
- Les troubles du développement intellectuel (TDI) ;
- Les troubles du langage oral (TLO ou dysphasie) ;
- > Les troubles de développement de la coordination (TDC ou dyspraxie) ;
- > Le trouble déficit d'attention avec hyperactivité (TDAH) ;
- Les troubles spécifiques des apprentissages scolaires (trouble du langage écrit et du calcul)

Et on retrouve, parmi <u>les médecins de 1<sup>ère</sup></u> <u>ligne</u> :

- Des médecins libéraux (Généraliste ou pédiatre) ;
- Des médecins hospitaliers ;
- Des médecins en Protection Maternelle et Infantile (PMI) ;
- > Médecins scolaires

ViaTrajectoire est un site d'aide à l'orientation et à l'admission des patients vers les structures sanitaires et médico-sociales spécialisées.

Il est composé de plusieurs modules (Grand Âge, Sanitaire et Handicape), dont un module PCO TND dont ce guide fait l'objet, qui **assure la dématérialisation des demandes de prise en charge** d'enfants suspectés de troubles du neurodéveloppement (TND) (et de la grille de repérage des TND), des médecins de 1<sup>ère</sup> ligne vers les PCO, **et en facilite la gestion et le suivi**.

Le module TND permet ainsi :

- Aux médecins de 1<sup>ère</sup> ligne (aussi appelés médecins prescripteurs), de saisir et envoyer des dossiers pour l'orientation des enfants de moins de 7 ans vers les PCO;
- <u>Aux PCO</u>, de faciliter la gestion des demandes reçu, et de leur apporter rapidement des réponses concernant l'éligibilité des enfants au « forfait précoce » (qui permet de financer les interventions des spécialistes qui seraient amenés à intervenir) et d'accepter ou non la prise en charge.
- Et plus globalement, de gérer l'entrée des enfants dans le dispositif du « Forfait précoce », et d'assurer la traçabilité des dates jalons tout au long de leurs parcours.

Ce guide d'utilisation au module TND, s'appuiera sur un cas d'étude : celui de Jasmine DUPONT, enfant atteinte de troubles du neurodéveloppement, éligible au « forfait précoce ».

Informations complémentaires :

- Tous les champs marqués d'un astérisque « \* » sont des champs obligatoires à compléter afin de poursuivre le dossier.
- Le sommaire est dynamique, vous pouvez cliquer sur CTRL + 'Nom du chapitre' pour vous y rendre directement et cliquer sur CTRL + 'n° de page' pour revenir à la slide du sommaire.

### Processus d'orientation d'une demande PCO TND

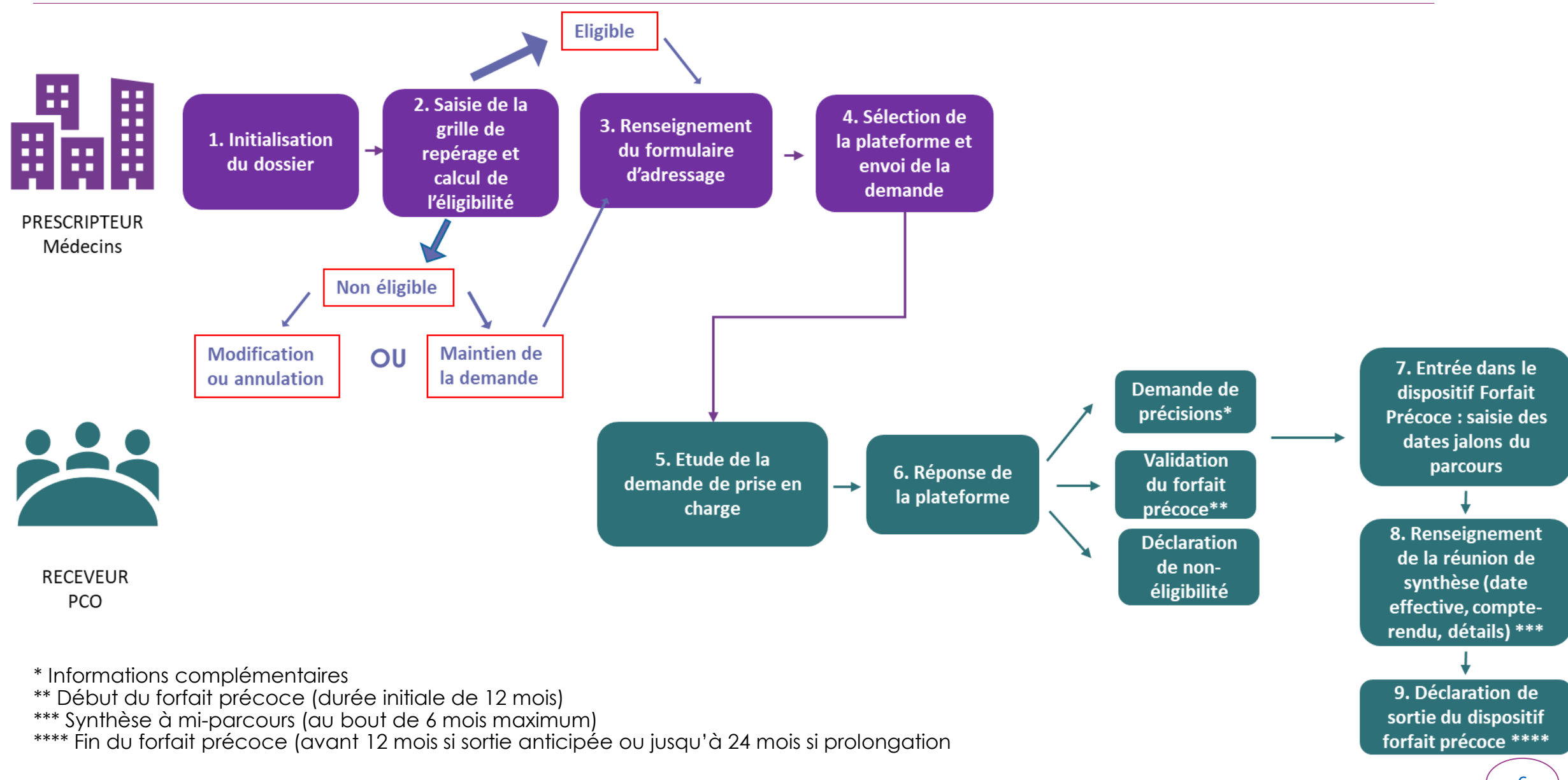

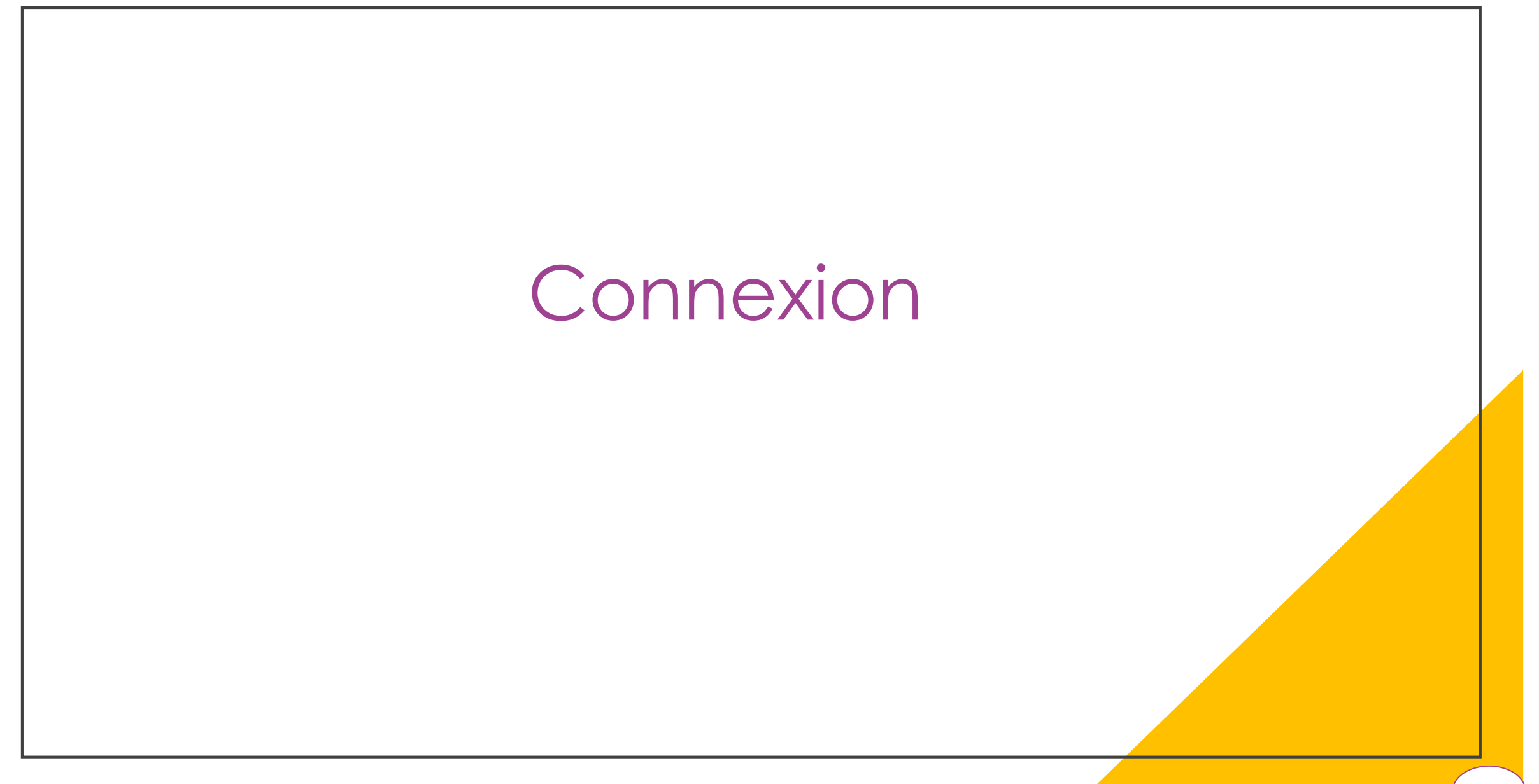

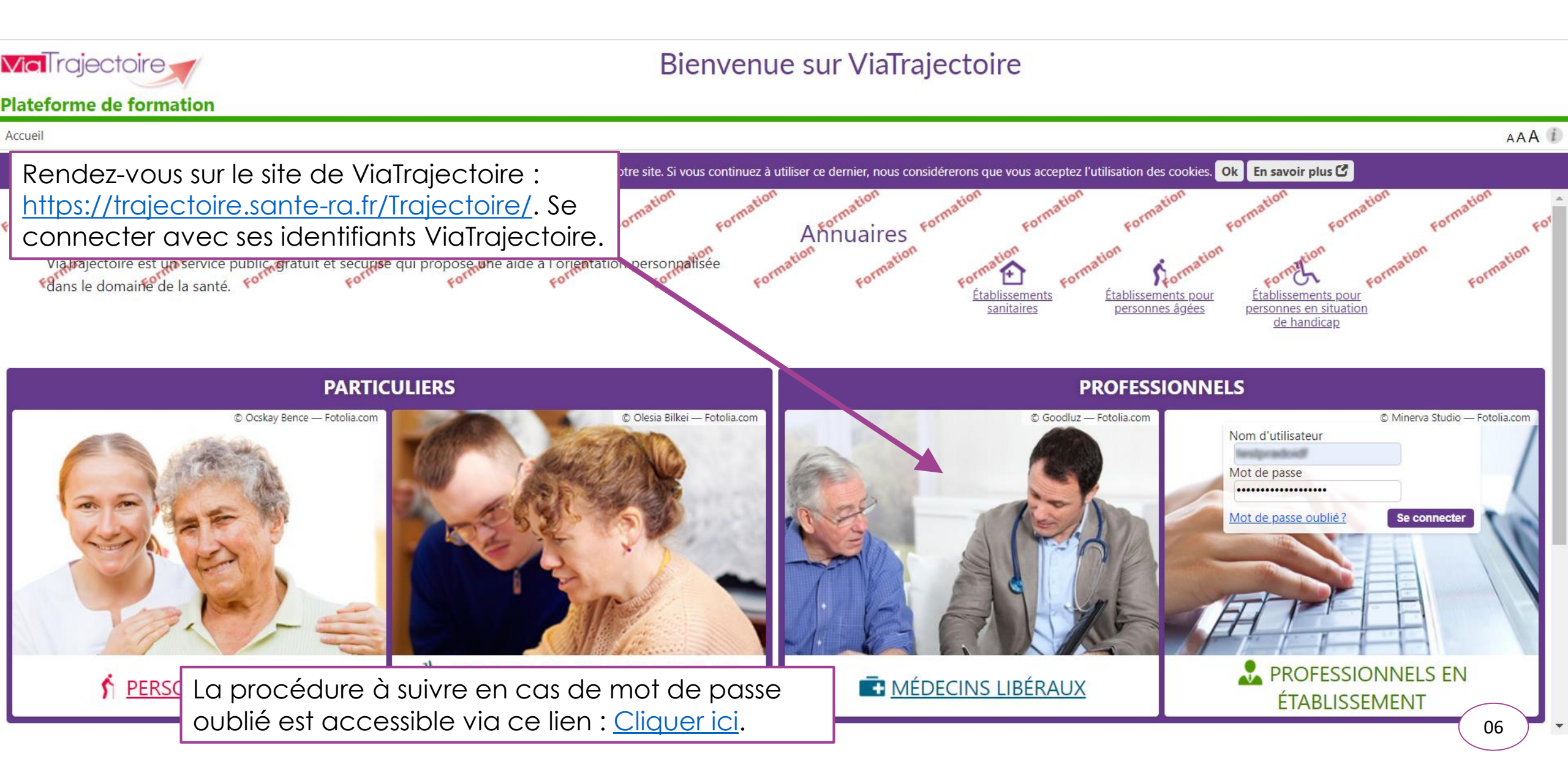

### Se connecter à ViaTrajectoire (2/6) :

La page de connexion pour médecin libéral s'affiche. 3 possibilités :

- Se connecter avec votre carte CPS en cliquant sur 'Se connecter par CPS' (1)
- Se connecter avec l'application E-CPS en cliquant sur 'Se connecter par e-CPS' (2)
- Se connecter par code OTP en renseignant Identifiant et Mot de passe (3) puis en cliquant sur 'Se connecter' (4)

| Connexion au site ViaTrajectoire Libéral                                                                                                    | Fermer ×               |
|----------------------------------------------------------------------------------------------------|------------------------|
| CONNEXION PAR CARTE CPS         Permet de vous connecter grâce à votre carte CPS. Avant de procéder :         • Vérifiez que votre carte est correctement insérée dans votre lecteur de carte.         • Vérifiez que celle-ci est bien lue par votre poste. Comment faire? | Se connecter par CPS   |
| CONNEXION AVEC L'APPLICATION E-CPS Permet de vous connecter grâce à votre téléphone mobile. Avant de procéder : Installer l'application e-CPS sur votre téléphone mobile Enregistrez-vous sur <u>https://wallet.esw.esante.gouv.fr</u>                                      | Se connecter par e-CPS |
| CONNEXION PAR CODE OTP<br>Permet de vous connecter grâce à un code reçu par e-mail.                                                                                                    | Identifiant            |
| Ce mode de connexion est uniquement possible si vous vous êtes déjà connecté par CPS ou e-CPS.                                                                                                    | Mot de passe           |
| Votre identifiant est le numéro inscrit sur votre CPS, au dessus de votre nom. Il correspond à 8 suivi de votre N® RPPS, ou 0 suivi de<br>votre N® Adeli.                                                                                                    | Se connecter           |

### Se connecter à ViaTrajectoire (3/6) :

Sur la page : 'Se connecter avec sa carte CPS', ce menu s'affiche :

| > <u>Accueil</u> > Première connexion à ViaTrajectoire                                                             |                                   |                                                         |                                                                                   |
|----------------------------------------------------------------------------------------------------|-----------------------------------|---------------------------------------------------------|-----------------------------------------------------------------------------------|
| Médecin / Première connexion                                                                                       |                                   |                                                         |                                                                                   |
| Vous êtes médecin et vous vous connectez pour la première fois sur<br>ViaTrajectoire à l'aide de votre carte CPS.  | Vos informat<br>Les champs marque | ions personnelles<br>és d'un * sont obligatoires<br>Nom | CARDIOCH0025044                                                                   |
| Complétez les informations ci-contre avant de continuer, nous ne<br>vous les redemanderons plus la prochaine fois. |                                   | Prénom<br>Profession                                    | CHARLES<br>Médecin                                                                |
| Remplir :                                                                                                    |                                   | Spécialité<br>Email 3                                   | Cardiologie et maladies vasculaires (SM)                                          |
| Votre Email (1)                                                                                                    |                                   | Mot de passe '                                          |                                                                                   |
| Votre Mot de passe (2)                                                                                             |                                   | Répéter le mot de passe                                 | • •                                                                               |
| Votre Code postal (3)                                                                                              |                                   | Téléphone                                               | (8 caractères minimum, comportant au moins 1 minuscule, 1 majuscule et 1 chiffre) |
| Puis cliquer sur 'Créer mon compte'                                                                                | (4)                               | Adresse                                                 |                                                                                   |
|                                                                                                    |                                   | Code Postal / Ville                                     | Saisir un code postal ou une ville                                                |

# Se connecter à ViaTrajectoire (4/6) :

|                                                                                               | er un dossier Accéder à mes dossiers En savoir plus Mon compte Contact et FAQ                                                                                                    | Dr. CHARLES CARDIOCH0025044<br>jelassfo+789@gmail.com                                                                                                    |
|-----------------------------------------------------------------------------------------------|----------------------------------------------------------------------------------------------------|----------------------------------------------------------------------------------------------------|
|                                                                                               | Pour poursuivre, vous devez lire et accepter les conditions d'utilisation du logiciel ViaTrajectoire.                                                                                                    |                                                                                                    |
| Conditions générales d'utilisation de<br>ViaTrajectoire (Février 2019)<br><b>1. Préambule</b> | Conditions générales d'utilisation de ViaTrajectoire (Février 2019)                                                                                                    |                                                                                                    |
| 2. Engagement des prescripteurs ou<br>demandeurs<br>Article 1 : de l'utilisation du module    | 1. Préambule                                                                                                    |                                                                                                    |
| d'orientation<br>Article 2 : Saisie du dossier de demande<br>d'admission                      | La confidentialité est une valeur traditionnelle de la médecine à laquelle sont très attachés les professionnels de la santé et les malades. Elle entre dans un cadre juridique, déontologique l'information en santé ne change pas fondamentalement ce cadre, mais fait évoluer la nature des risques et impose de nouveaux comportements.                                                                                   | ue, et réglementaire important que nul n'est censé ignorer. Le développement des technologies de                                                                                                    |
| Article 3 : Envoi de la demande d'admission                                                   | Cette charte s'adresse à tous les professionnels du secteur sanitaire et du secteur médico-social qui utilisent ViaTrajectoire pour accompagner les personnes dans leurs démarches d'orier                                                                                                    | ntation, elle a pour but de les informer de leurs droits et de leurs devoirs.                                                                                                    |
| Article 4 : Confirmation de l'admission et                                                    | ViaTrajectoire fait partie des logiciels de santé, il offre une aide à l'orientation des personnes :                                                                                                    |                                                                                                    |
| 3. Engagement des structures d'accueil<br>Article 5 : Mise à jour de l'annuaire des           | <ul> <li><u>dans le champ sanitaire</u> : Soins de Suite et réadaptation, Hospitalisation à domicile, Unités de Soins Palliatifs, Organisations de soins sur les lieux de vie ;</li> <li><u>dans le champ médico-social</u> : Unités de Soins de Longue Durée, Etablissements d'Hébergement des Personnes âgées, Etablissements et Services Médico-Sociaux accompagn</li> </ul>                                               | ant les personnes en situation de handicap.                                                                                                    |
| établissements « receveurs »<br>Article 6 : Réception des demandes<br>d'admission             | Le logiciel ViaTrajectoire permet ainsi à un « demandeur » (service de soins, service médico-social, médecin libéral, usager) d'envoyer une demande de prise en charge ou d'admission d<br>d'orientation et d'admission des personnes requérant des suites de soins ou les demandes d'accueil en établissement ou service médico-social. Cet outil s'inscrit dans la démarche d'améliore                                      | dans un service ou un établissement d'accueil : les « <b>receveurs</b> ». Il permet de gérer les demande<br>ation de la qualité et de la continuité des soins.                                            |
| a admission<br>Article 7 : Réponse des structures receveuses<br>aux demandes d'admission      | L'utilisation de ViaTrajectoire étant généralement l'une des préconisations des schémas régionaux d'organisation sanitaire ou médico-sociale, les professionnels et les établissements imp                                                                                                    | liqués dans cette démarche s'engagent à en promouvoir l'usage tout en en respectant l'esprit.                                                                                                    |
| 4. ENGAGEMENT DES UTILISATEURS<br>CONCERNANT LES DONNEES DE<br>VIATRAJECTOIRE                 | 2. Engagement Des Prescripteurs Ou Demandeurs                                                                                                    |                                                                                                    |
| Article 8 : Confidentialité des données                                                       | Article 1 : de l'utilisation du module d'orientation                                                                                                    |                                                                                                    |
| Article 9 : Droit d'accès des personnes<br>concernées à leurs données                         | Le processus d'orientation d'une personne peut différer selon qu'il s'agit d'une orientation dans le champ sanitaire ou médico-social. Dans tous les cas, le chemin d'orientation sélection                                                                                                    | nné doit être choisi avec riqueur, selon les Bonnes Pratiques en viqueur.                                                                                                    |
| Article 10 : Responsabilité du traitement des<br>données                                      | Dans le champ sanitaire :                                                                                                    |                                                                                                    |
| Article 11 : Utilisation des données à des fins<br>statistiques                               | La décision d'hospitalisation en unité de Soins de Suite et de Réadaptation, Hospitalisation À Domicile, Unité de Soins Palliatifs ou autre organisation de soins au domicile relève d'<br>thérapeutique et social. Elle se fait dans le respect du principe de continuité des soins et du libre choix du patient. Cette décision doit être, dans la mesure du possible, faite par ant<br>d'aide à l'orientation devra être d | une décision médicale dans le cadre de la prise en charge globale du patient, ainsi que d'un proj<br>icipation des besoins du patient. Le chemin d'orientation sélectionné lors de l'utilisation du modul |
|                                                                                               | La sélection des éléments de des Après avoir créé votre compte :                                                                                                    | oritairement la prise en charge.                                                                                                    |
|                                                                                               | Si l'utilisateur ne parvient pas à c • Valider les CGU en cliquant sur 'J'ai lu et                                                                                                    | sant le <u>formulaire de contact</u> .                                                                                                    |
|                                                                                               | Bien évidemment le consenteme                                                                                                    |                                                                                                    |
|                                                                                               |                                                                                                    |                                                                                                    |
|                                                                                               | Pour les demandes d'entrée en concernée doit participer à l'élab                                                                                                    | ande doit être faite selon les désirs de la personne concernée. Autant que possible, la personn<br>t au moment de la demande.                                                                             |
|                                                                                               | Pour les demandes de prise en charge ou d'entrée en Etablissement ou Service d'accompagnement des personnes en situation de handicap, c'est une décision de la Commission des E                                                                                                    | Droits et de l'Autonomie qui déclenche la demande. La personne concernée ou son représentant do                                                                                                    |
|                                                                                               | UNITER NIN ACCORT. ET DARRICIDER AUTADE DUE DOCSIDIE AU DEROUIEMENT DE LA DEMANDE                                                                                                    | J'ai lu et accepte les conditions ci-dessus                                                                                                    |
|                                                                                               | ViaTrajectoire Recette Médecins Traitants — © version v7.0.0.18 (NLB200 11 Mars 2021)<br><u>CGU</u> - <u>Mentions légales</u> - <u>Confidentialité</u> - <u>Contenu inapproprié</u> - <u>Une application SARA</u> - <u>Contact/FAQ</u> - <u>Documentation</u>                                                                                                    |                                                                                                    |

### Se connecter à ViaTrajectoire (5/6) :

Voici la page d'accès aux différents tableaux de bord pour chaque module :

|                 | ← → C                                                                | /IDV/default.aspx                                                          |                                                | 🖈) 🌬 📆 🛛 🇯 🚱 🗄                                                                    |
|-----------------|----------------------------------------------------------------------|----------------------------------------------------------------------------|------------------------------------------------|-----------------------------------------------------------------------------------|
|                 | Accueil Créer un dossier Accéder à mes                               | dossiers En savoir plus Mon compte Contact et FAQ                          |                                                | Dr. CHARLES CARDIOCH0025044 🔽 🕞                                                   |
|                 | lateforme de recette                                                 |                                                                            |                                                |                                                                                   |
|                 |                                                                      |                                                                            | Mes patients 🛩                                 | ]                                                                                 |
|                 | Hébergement pour Personnes Agées<br>Orientation en Etablissement d'H | lébergement pour Personnes Agées Dépendantes, Unités de Soins de Lo        | ongue Durée, Résidences Autonomie              | Rechercher un patient                                                             |
| TDB : Grand-âae | Asséder à mos dessions                                               | Créan un dansier                                                           | Rechercher un dossier                          | Nom* Prénom T                                                                     |
|                 | Acceder a mes dossiers                                               | Creer un dossier                                                           | N° de dossier 🔄 Rechercher                     |                                                                                   |
|                 | SSR, HAD, Soins Palliatifs                                           | iervice de Soins de Suite et Réadaptation. Hospitalisation à Domicile. Uni | ité de Soins Palliatifs                        | En savoir plus<br>Comprendre le fonctionnement et les avantages de ViaTrajectoire |
| TDB : Sanitaire | Accéder à mes dossiers                                               | Créer un dossier                                                           | Rechercher un dossier N° de dossier Rechercher | Afficher la liste des dossiers hors patientèle                                    |
|                 | Plateforme de Coordination et d'Orientation TND                      | Prise en charge précore des Troubles du Neuro-Développement                |                                                |                                                                                   |
| TDB : PCO - TND | Accéder à mes dossiers                                               | Créer un dossier                                                           | Rechercher un dossier                          |                                                                                   |

Il est possible également rechercher directement un dossier :

- En rentrant : 'N° de dossier' (1)
- En cliquant : 'Rechercher' (2)

### Se connecter à ViaTrajectoire (6/6) :

Pour créer un dossier :

• Cliquer sur 'Créer un dossier' (1)

|                 | ← → C                                           | DV/default.aspx                                                               |                                | 🖈 🔍 🌄 🛛 🗯 🚱 🗄                                                   |
|-----------------|-------------------------------------------------|-------------------------------------------------------------------------------|--------------------------------|-----------------------------------------------------------------|
|                 | Accueil Créer un dossier Accéder à mes d        | lossiers En savoir plus Mon compte Contact et FAQ                             |                                | Dr. CHARLES CARDIOCH0025044 🔽 🕞                                 |
|                 | lateforme de recette                            |                                                                               |                                | · · · -                                                         |
|                 |                                                 |                                                                               | Mes patients 🛩                 |                                                                 |
|                 | Hébergement pour Personnes Agées                |                                                                               |                                | Rechercher un patient                                           |
|                 | Orientation en Etablissement d'H                | ébergement pour Personnes Agées Dépendantes, Unités de Soins de Long<br>Г     | ue Durée, Résidences Autonomie | Nom* Prénom                                                     |
| IDB : Grand-age | Accéder à mes dossiers                          | Créer un dossier                                                              | Rechercher un dossier          | Rechercher                                                      |
|                 |                                                 |                                                                               | N° de dossier Rechercher       | En savoir plus                                                  |
|                 | SSR, HAD, Soins Palliatifs                      |                                                                               |                                | Comprendre le fonctionnement et les avantages de ViaTraiectoire |
|                 | Orientation en Se                               | ervice de Soins de Suite et Réadaptation, Hospitalisation à Domicile, Unité d | de Soins Palliatifs            | Dossiers refusés                                                |
| TDB : Sanitaire |                                                 | - /                                                                           | Rechercher un dossier          | Afficher la liste des dossiers hors natientèle                  |
|                 | Acceder a mes dossiers                          | Créer un dossier                                                              | N° de dossier Rechercher       | America la late des dossers nors partencele                     |
|                 |                                                 |                                                                               | )                              |                                                                 |
|                 | Plateforme de Coordination et d'Orientation TND |                                                                               |                                |                                                                 |
|                 |                                                 | Prise en charge précoce des Troubles du Neuro-Développement                   | Perkender un de site           |                                                                 |
| IDB : PCO - IND | Accéder à mes dossiers                          | Créer un dossier                                                              | N° de dessier                  |                                                                 |
|                 |                                                 |                                                                               |                                |                                                                 |
|                 |                                                 |                                                                               |                                |                                                                 |

# Créer un dossier

### Créer un dossier (1/3) :

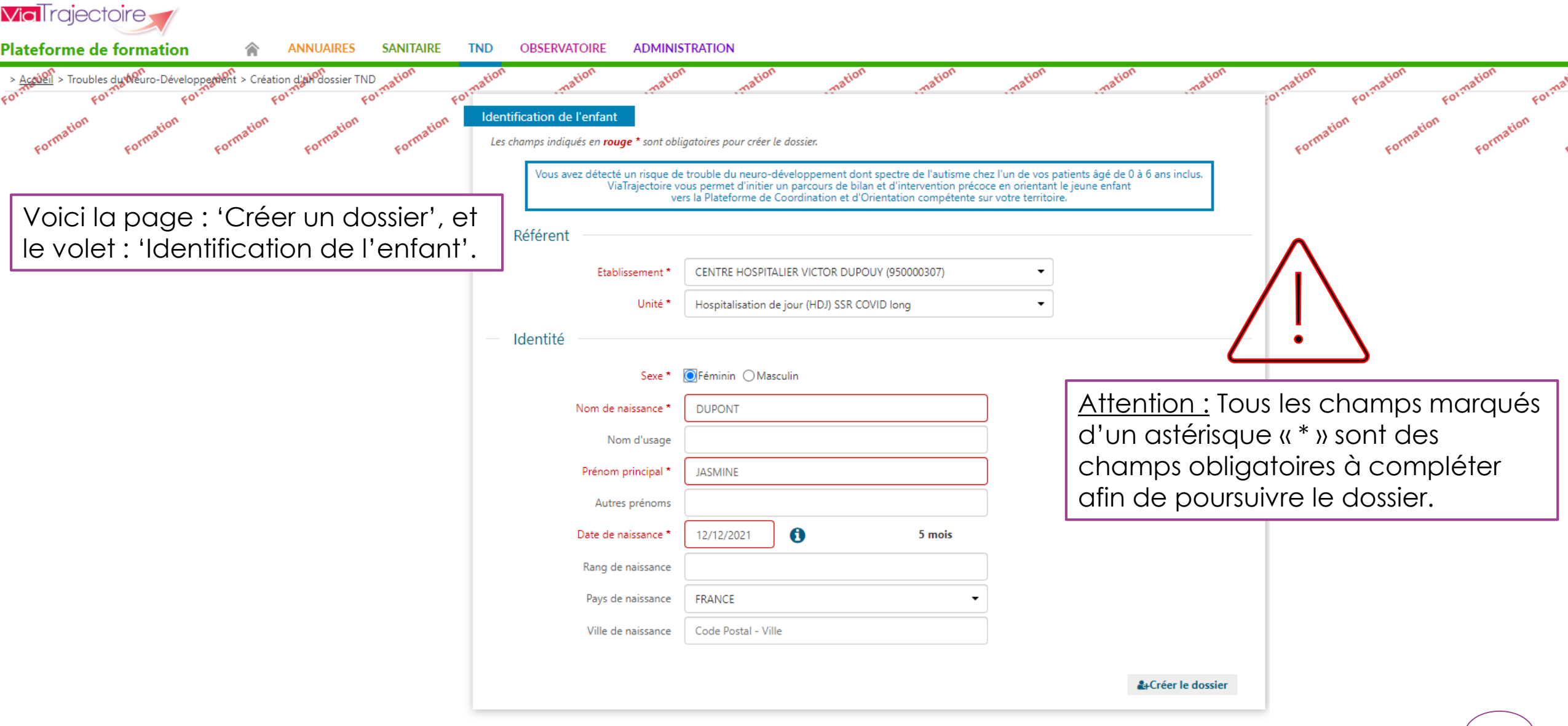

### Créer un dossier (2/3) :

| Via rajectoire                                                                                                    |                                                          |                                                                                                  |                           |                       |                                                                      |                                                                    |                                   |                |           |                |                   |
|----------------------------------------------------------------------------------------------------|----------------------------------------------------------|--------------------------------------------------------------------------------------------------|---------------------------|-----------------------|----------------------------------------------------------------------|--------------------------------------------------------------------|-----------------------------------|----------------|-----------|----------------|-------------------|
| Plateforme de formation 🎓 ANNUAIRES SANITAIRE TI                                                                                                    | ND OBSERVATO                                             | DIRE ADMINIS                                                                                     | TRATION                   |                       |                                                                      |                                                                    |                                   |                |           |                |                   |
| > <u>Acciell</u> > Troubles du Neuro-Développentent > Création d'al dossier TND<br>Formation<br>Formation<br>Formation<br>Formation<br>Formation<br>Formation<br>Formation | Identification de l'<br>Les champs indiqués<br>Vous avez | enfant<br>enfant<br>is en rouge * sont oblig<br>détecté un risque de<br>ViaTrajectoire ve<br>vei | gatoires pour créer le do | ssier.                | tre de l'autisme che:<br>l'intervention précoc<br>tion compétente su | z l'un de vos patie<br>e en orientant le je<br>r votre territoire. | nts âgé de 0 à 6 a<br>eune enfant | ns inclus.     | Formation | Formation Form | Formation Formati |
|                                                                                                    | Référent                                                 |                                                                                                  |                           |                       |                                                                      |                                                                    |                                   |                |           |                |                   |
|                                                                                                    |                                                          | Etablissement *                                                                                  | CENTRE HOSPITALIEF        | R VICTOR DUPOUY (9    | 50000307)                                                            | - <b></b>                                                          |                                   |                |           |                |                   |
|                                                                                                    |                                                          | Unité *                                                                                          | Hospitalisation de jou    | ur (HDJ) SSR COVID Id | ong                                                                  | N                                                                  | 2                                 |                |           |                |                   |
|                                                                                                    | – Identité -                                             |                                                                                                  |                           |                       |                                                                      | _                                                                  |                                   |                |           |                |                   |
| Remplir les informations demandées                                                                                                    |                                                          | Sexe *                                                                                           | ●Féminin ○Masculir        | ı                     |                                                                      |                                                                    |                                   |                |           |                |                   |
| Si vous travaillez sur plusieurs                                                                                                    | N                                                        | lom de naissance *                                                                               | DUPONT                    |                       |                                                                      |                                                                    |                                   |                |           |                |                   |
| établissements :                                                                                                    |                                                          | Nom d'usage                                                                                      |                           |                       |                                                                      |                                                                    |                                   |                |           |                |                   |
| Choisir votre Etablissement (1)                                                                                                    |                                                          | Prénom principal *                                                                               | JASMINE                   |                       |                                                                      |                                                                    |                                   |                |           |                |                   |
| Choisir votre Unité prescriptive (2)                                                                                                    |                                                          | Autres prénoms                                                                                   |                           |                       |                                                                      |                                                                    | 3                                 |                |           |                |                   |
| Une fois toutes les informations rei                                                                                                    | mplies 🛛                                                 | Date de naissance *                                                                              | 12/12/2021                | 9                     | 5 mois                                                               |                                                                    | Ŭ                                 |                |           |                |                   |
| (3) cliquer sur 'Créer le dossier' (4                                                                                                    | <b>)</b>                                                 | Rang de naissance                                                                                |                           |                       |                                                                      |                                                                    |                                   |                |           |                |                   |
|                                                                                                    |                                                          | Pays de naissance                                                                                | FRANCE                    |                       | •                                                                    |                                                                    |                                   |                |           |                |                   |
|                                                                                                    |                                                          | Ville de naissance                                                                               | Code Postal - Ville       |                       |                                                                      |                                                                    |                                   |                |           |                |                   |
|                                                                                                    |                                                          |                                                                                                  |                           |                       |                                                                      |                                                                    |                                   |                |           |                |                   |
|                                                                                                    |                                                          |                                                                                                  |                           |                       |                                                                      |                                                                    | <b>≜</b> +Cr                      | éer le dossier | 4         |                |                   |

| Via Trajectoire 🚽                           |                                                                                                    |                                                                                                    |
|---------------------------------------------|----------------------------------------------------------------------------------------------------|----------------------------------------------------------------------------------------------------|
| Plateforme de formation ANNUAIRES SANITAIRE | DOUBLONS DÉTECTÉS!         Une demande d'admission existe peut-être déjà pour ce patient dans l'établissement :         M. CHARLES Jean (né le 16/05/2020)         Créé le 18/05/2022 par         (Hospitalisation de jour (HDJ) SSR COVID long)         Continuer         Annuler                                             | x<br>ornation<br>formation<br>formation<br>formation<br>formation<br>formation<br>formation<br>formation<br>formation<br>formation<br>formation<br>formation |
|                                             | Vous avez détecté un risque de trouble du neuro-développement dont spectre de l'autisme chez l'un de vos patients âgé de ViaTrajectoire vous permet d'initier un parcours de bilan et d'intervention précoce en orientant le jeune enfant vers la Plateforme de Coordination et d'Orientation compétente sur votre territoire. | 2                                                                                                    |
|                                             | Référent  Etablissement * CENTRE HOSPITALIER VICTOR DUPOUY (950000307)                                                                                                    |                                                                                                    |
|                                             | Unité * Hospitalisation de jour (HDJ) SSR COVID long 🔹                                                                                                    |                                                                                                    |

Attention : s'il y a une suspicion de doublon, un pop-up s'ouvre informant de l'existence potentielle d'un dossier identique.

3 possibilités :

- Accéder au dossier en cliquant sur 'Ouvrir' (1)
- Modifier les informations initialement renseignées en cliquant sur 'Annuler' (2)

| Pays de naissance  | FRANCE              |                    |
|--------------------|---------------------|--------------------|
| Ville de naissance | Code Postal - Ville |                    |
|                    |                     |                    |
|                    |                     | L+Créer le dossier |
|                    |                     |                    |

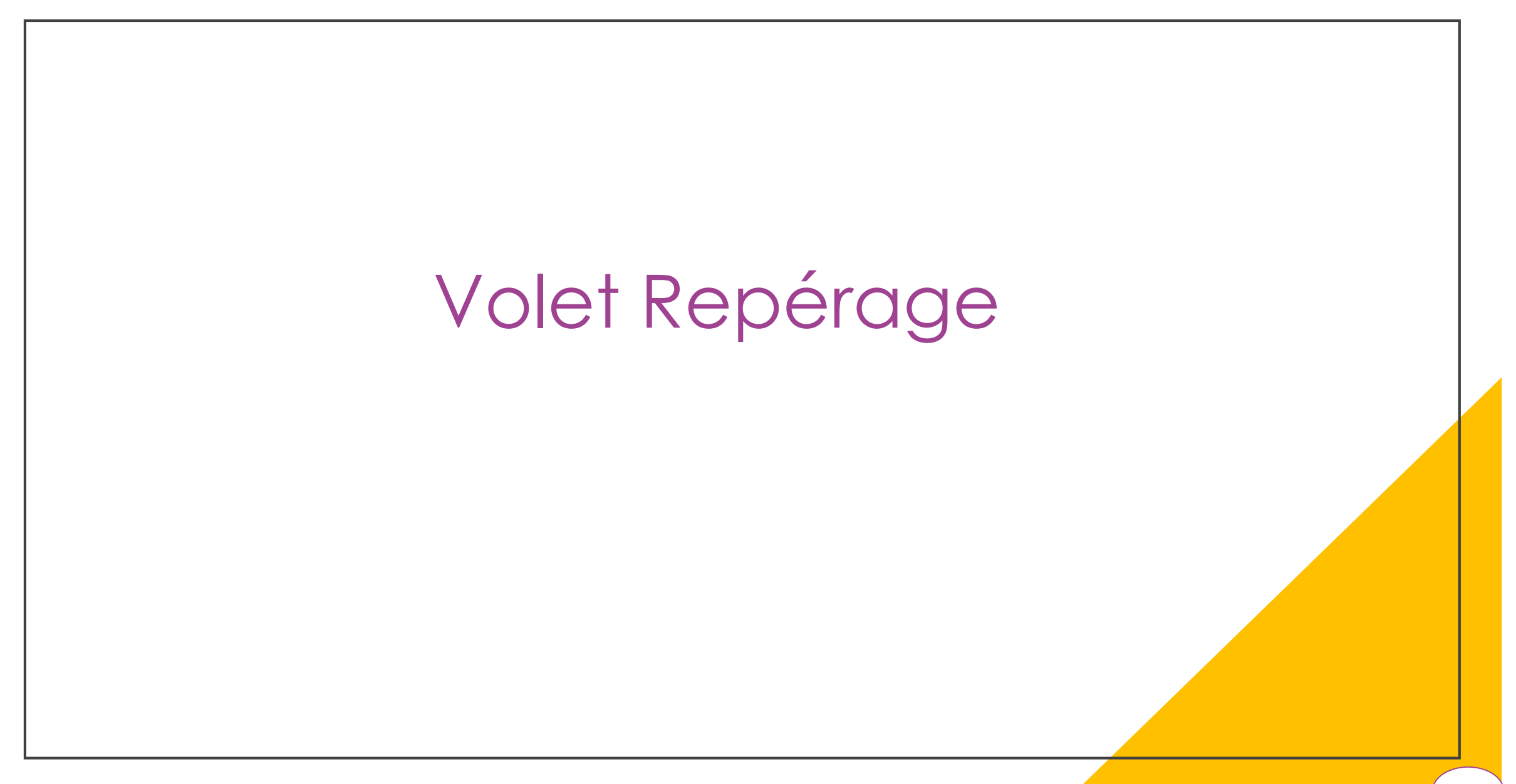

| <b>Via</b> Trajectoire                                                                                                    |                                                                                                    |                                                                                                    | Déconnexion                                                                                                    |
|----------------------------------------------------------------------------------------------------|----------------------------------------------------------------------------------------------------|----------------------------------------------------------------------------------------------------|----------------------------------------------------------------------------------------------------|
| Plateforme de formation 🕋 ANNUAIRES SANITAIR                                                                                                    | RE TND OBSERVATOIRE ADMINISTRATION                                                                                           |                                                                                                    |                                                                                                    |
| > Accuel > Troubles du Meuro-Développendent > Grille de regélage du dossier aton<br>For III Tableau de bord Toossier Précédent                                                                                                    | Formation Formation tion tion to                                                                                             | on tion ption formation reation Valider ✓ Valider                                                                           | N <sup>*</sup> dossier 283                                                                                        |
| Volet Repérage         Les champs marqués d'un * sont obligatoires pour valider le volet, ceux indiqués en rouge s         Pour quel âge souhaitez-vous renseigner la grille de signes d'alerte ? (En cas de prématurité et avant deux ans, prendre en compte l'âge corrigé) *         - Signes d'alerte à 6 mois | sont écolement obligatoires à chaque enregistrement du volet.<br>e  e 6 mois 12 mois 18 mois 24 mois 3 ans 4 ans 5 ans 6 ans |                                                                                                    | Identité M. DUPONT Jasmine (5 mois)<br>Date de<br>naissance 12/12/2021<br>Adresse<br>Statut En cours de rédaction |
| Motricité globale, contrôle postural et locomotion<br>Tient sa tête stable sans osciller (attendu à 4 mois)<br>Tient assis en tripode, avec appui sur ses mains<br>Motricité fine (cognition)<br>Saisit l'objet tenu à distance                                                                                   | <u>Attention :</u><br>L'âge (2) de l'enfant se rempl<br>fonction de l'âge remplit en c                                       | lit automatiquement en<br>amont                                                                                             | IDENTITE DE L'ENFANT                                                                                              |
| Utilise une main ou l'autre, sans préférence •<br>Langage oral<br>Tourne la tête pour regarder la personne qui parle •<br>Vocalise des monosyllabes •                                                                                                    | • ○Oui ○Non<br>• ○Oui ○Non<br>• ○Oui ○Non                                                                                    |                                                                                                    | Actions sur le dossier –<br>Annuler le dossier El Imprimer  Gestion –                                             |
| Socialisation<br>Sourit en réponse au sourire de l'adulte (attendu à 3 mois) *<br>Sollicite le regard de l'autre *<br>Commentaire                                                                                                    | <ul> <li>Oui ONon</li> <li>Oui ONon</li> <li>(Max. 1000 caractères)</li> </ul>                                               | Sur la partie droite, il est poss<br>votre dossier et l'avanceme<br>Avancement <b>terminé</b><br>Avancement <b>non-fina</b> | sible de voir le contenu de<br>nt par volet, il existe 2 statuts :<br>(3)<br>lisé (4)                             |
| Facteurs de haut risque de troubles du neuro-développen     Frère ou soeur ou parent de 1er degré ayant un TND     Exposition prénatale à un toxique majeur du neuro-dévelo     Grande prématurité (moins de 32 semaines d'aménorrhée)                                                                            | nent<br>oppement (alcool, certains antiépileptiques, etc.)<br>2)                                                             |                                                                                                    | v                                                                                                    |
| Tableau de bord 1 Dossier Précédent 4 Dossier Suivant                                                                                                    |                                                                                                    | 🗎 Sauvegarder 🗸 Valider                                                                                                    | <u>19</u> ·                                                                                                    |

| Via rajectoire                                                                                                    |          |                                                                                 |                                                  |           | -<br>Déconnexion |
|----------------------------------------------------------------------------------------------------|----------|---------------------------------------------------------------------------------|--------------------------------------------------|-----------|------------------|
| eforme de formation 🎓 ANNUAIRES SANITAIRE TND OBSERVATOIRE ADMINISTRATION                                                                                                    |          |                                                                                 |                                                  |           |                  |
| Active:       > Toubles du toure. Dévelopmente:       > Grille de settéries du dessier tion       toon       toon | er orn t | L'enfant<br>N° dossier<br>Identité<br>Date de<br>naissance<br>Adresse<br>Statut | R mation<br>284<br>M. CHARLES Jear<br>16/05/2020 | rédaction | tion nation i    |
| <ul> <li>Signes d'alerte à 24 moi<br/>Motricité globale, contrôle<br/>Court</li> <li>Monte les esc</li> <li>Dans tous les onglets de votre Tableau de Bord, une barre d'outils (1) pern</li> <li>De retourner sur le tableau de bord (2)</li> <li>D'accéder au dossier précédent (3)</li> <li>D'accéder au dossier suivant (4)</li> </ul>                                                                                                    | net      | 3 actic                                                                         | ns :                                             |           | -                |
| Empile cinq cubes (sur modèle) * Oui ONon                                                                                                    |          | Actions sur le do                                                               | ssier                                            |           | -                |
| Utilise seul la cuillère (même si peu efficace) * 🔿 Oui 🔿 Non                                                                                                    |          | X Annu                                                                          | ler le dossier                                   | •         | Imprimer         |
| Encastre des formes géométriques simples * Oui ONon Langage oral Dit spontanément plus de dix mots usuels * Oui ONon Associe deux mots (béhé dodo, maman partie) * Oui ONon                                                                                                    |          | Gestion<br>HISTORIQUE DES                                                       | ACTIONS                                          |           |                  |
| Socialisation                                                                                                    |          |                                                                                 |                                                  |           |                  |
| Participe à des jeux de faire semblant, d'imitation (dînette, garage) * 🔿 Oui 🔿 Non                                                                                                    |          |                                                                                 |                                                  |           |                  |
| S'intéresse aux autres enfants (crèche, fratrie, etc.) * 🔿 Oui 🔿 Non                                                                                                    |          |                                                                                 |                                                  |           |                  |
| Commentaire (Max. 1000 caractères)                                                                                                    |          |                                                                                 |                                                  |           |                  |
| Facteurs de haut risque de la degré avant un IND                                                                                                    |          |                                                                                 |                                                  |           |                  |
| Image: Tableau de bord       ↑ Dossier Précédent       ↓ Dossier Suivant         Image: Tableau de bord       ↑ Dossier Suivant       ↓ Dossier Suivant                                                                                                    | er       |                                                                                 |                                                  |           | 20               |
|                                                                                                    |          |                                                                                 |                                                  |           |                  |

| ViaTrajectoire                                                                                                    | -<br>Déconnexion   |
|----------------------------------------------------------------------------------------------------|--------------------|
| Preforme de formation 🎓 ANNUAIRES SANITAIRE TND OBSERVATOIRE ADMINISTRATION                                                                                                    |                    |
| > A called > Teachles du Maline Dévelopment Mar > Calle de rest Mare du dessier tion tion tion tion tion tion tion tion                                                                                                    | in mation mation i |
| I I Tableau de bord ↑ Dossier Précédent ↓ Dossier Suivant<br>N° dossier 284                                                                                                    |                    |
| Volet Repérage                                                                                                    | an (2 ans)         |
| Les champs marqués d'un * sont obligatoires pour valider le volet, ceux indiqués en rouge sont également obligatoires à chaque enregistrement du volet.           Descubic d'un * sont obligatoires pour valider le volet, ceux indiqués en rouge sont également obligatoires à chaque enregistrement du volet.         naissance         16/05/2020           Adresse         Adresse         Adresse         Naissance         16/05/2020 |                    |
| Pour quel age souhaitez-vous renseigner la grille de signes d'alerte ? (En cas de Ob mois O 12 mois O 18 mois O 24 mois O 3 ans O 4 ans O 5 ans O 6 ans<br>prématurité et                                                                                                    | action             |
| - Signes d'alerte à 24 n La Darre a outris (1) permet a agir sur le contenu au dossier :                                                                                                    | -                  |
| Motricité globale, contra                                                                                                    | 20/05/2022         |
| <ul> <li>Valider le volet sélectionné (3)</li> </ul>                                                                                                    |                    |
| Différence entre 'Sauvegarder' et 'Valider' un volet :                                                                                                    |                    |
| $\sqrt{\frac{1}{2}}$                                                                                                    | -                  |
|                                                                                                    |                    |
|                                                                                                    |                    |
| Langage oral Valider' permet de rendre visible ces modifications pour l'ensemble des intervenants                                                                                                    |                    |
| ayant accès au dossier.                                                                                                    |                    |
|                                                                                                    |                    |
| Socialisation<br>Participe à desire Attention : Le dossier est considéré comme complet dès lors que son contenu est                                                                                                    |                    |
| intégralement validé !                                                                                                    |                    |
|                                                                                                    |                    |
|                                                                                                    |                    |
|                                                                                                    |                    |
| Facteurs de haut risque de troubles du neuro-développement                                                                                                    |                    |
| Frère ou soeur ou parent de 1er degré ayant un TND                                                                                                    |                    |
| Tableau de bord 1 Dossier Précédent 2 Jossier Suivant 2 Valider                                                                                                    | <u>(21</u> ) ·     |

| Vicil rejectoire                                                                                                    | Déconnexio                                                                                                    |
|----------------------------------------------------------------------------------------------------|----------------------------------------------------------------------------------------------------|
| > Actor ton ton ton ton ton ton ton ton ton ton                                                                                                    | nation nation nation nation nation nation nation nation nation nation nation nation nation nation () () () () () () () () () () () () () |
| International data data data data data data data da                                                                                                    | A PLATEFORME                                                                                                    |
| Socialisation Sourit en réponse au sourire de l'adulte (attendu à 3 mois)  Sollicite le regard de l'autre Sollicite le regard de l'autre (Max, 1000 caractères)  Commentaire Sourit en réponse du neuro-développement Facteurs de haut risque de troubles du neuro-développement |                                                                                                    |
| □ Frère ou soeur ou parent de 1er degré ayant un TND         □ Exposition prénatale à un toxique majeur du neuro-développement (alcool, certains antiépileptiques, etc.)         □ Tableau de bord       ↑ Dossier Précédent         ↓ Dossier Suivant       ↓ Ossier Suivant    | 22                                                                                                    |

# Volet Repérage (5/8) :

| <b>via</b> Trajectoir                                                            | re                                                                                                    |                                                                                  |                                                                                                    |                                                                                                    | ر<br>Déconnexio |
|----------------------------------------------------------------------------------|----------------------------------------------------------------------------------------------------|----------------------------------------------------------------------------------|----------------------------------------------------------------------------------------------------|----------------------------------------------------------------------------------------------------|-----------------|
| Plateforme de fo<br>> Accuell > Troubles du<br>Tableau de bord                   | ANNUAIRES SANITAIRE     ANNUAIRES SANITAIRE     Aveuro-Développentent > Grille de reguerage du dossier ation     Tossier Précédent      Constant Précédent                                                                                                    | TND OBSERVATOIRE ADMINI<br>Formation Formation                                   | STRATION<br>Formation<br>Formation<br>Formation<br>Formation<br>Formation<br>Sauvegarder<br>Valider                        | L'enfant                                                                                                    | nation ()       |
| Socialisation                                                                    | n<br>Sourit en réponse au sourire de l'adulte (attendu à 3 mois) •<br>Sollicite le regard de l'autre •<br>Commentaire                                                                                                    | ● Oui ○ Non<br>● Oui ○ Non<br>(Max. 1000 caractères)                             |                                                                                                    | Identité     M. DUPONT Jasmine (5 mois)       Date de<br>naissance     12/12/2021       Adresse     Statut       Statut     En cours de rédaction | 19/05/2022      |
| <ul> <li>Facteurs de</li> </ul>                                                  | haut risque de troubles du neuro-développem Frère ou soeur ou parent de 1er degré ayant un TND Exposition prénatale à un toxique majeur du neuro-dévelop Grande prématurité (moins de 32 semaines d'aménorrhée)                                                                                                    | ent<br>pement (alcool, certains antiépileptiques, etc.)                          |                                                                                                    | REPERAGE       ADRESSAGE       PIECES JOINTES (0)       SELECTION ET ENVOI A LA PLATEFORME                                                        |                 |
| ÷                                                                                | Poids de naissance inférieur à 1 500 g  Encéphalopathies aigües néonatales (incluant convulsions)  Anomalies cérébrales de pronostic incertain (ventriculomég  Microcéphalie (PC < -2 DS, congénitale ou secondaire)  Infertions connénitales ou néonatales (CMV, tovonlasmose                                                       | alie, agénésie corps calleux, etc.)<br>ruhéole, méningites / encénhalites, etc.) | Dans la suite du volet, remplir les <b>'Facteurs</b><br><b>troubles du neurodéveloppement' (1)</b> en a<br>correspondants. | de haut risque de<br>cliquant sur les facteurs                                                                                                    | er              |
|                                                                                  | <ul> <li>Intections congénitales ou néonatales (CMV, toxoplasmose,</li> <li>Syndromes génétiques pouvant affecter le neuro-développe</li> <li>Cardiopathies congénitales complexes opérées</li> <li>Chirurgie majeure (cerveau, abdomen, thorax)</li> <li>Ictère néonatal sévère, y compris à terme (bilirubine &gt;400 µ</li> </ul> | rubéole, méningites / encéphalites, etc.)<br>ement<br>mol/l)                     | Pour notre cas notre patiente aura des inf                                                                                 | ections congénitales.                                                                                                    |                 |
| <ul> <li>Comporterr</li> <li>Fonctions plant</li> <li>Tableau de bord</li> </ul> | nents instinctuels, sensoriels, émotionnels partie<br>hysiologiques instinctuelles (sommeil, alimentation)<br>Troubles durables et quasi quotidiens du sommeil (endormi<br>Dossier Précédent Dossier Suivant                                                                                                    | culiers<br>ssement réveils norturnes)                                            | 🇎 Sauvegarder 🗸 Valider                                                                                                    | •                                                                                                    | 23              |
|                                                                                  |                                                                                                    |                                                                                  |                                                                                                    |                                                                                                    |                 |

# Volet Repérage (6/8) :

| Plateforme de formation ANNUAIRES SANITAIRE TND OBSERVATOIRE ADMINISTRATION  > Accuel > Troubles du Meuro-Développendent > Grille de resterage du dossier ation ration rat | Décc                                                                                                |
|----------------------------------------------------------------------------------------------------|----------------------------------------------------------------------------------------------------|
| torn Tableau de bord 1 Dossier Précédent 1 Dossier Suivant 1 Forn Forn Forn Forn Forn Forn Forn Forn                                                                                                    | Sauvegarder Valider L'enfant                                                                        |
| Image: Comparison of the second aire         Image: Comparison of the second aire         Image: Comparison of the se                                                                                                    | N° dossier 283<br>Identité M. DUPONT Jasmine (5 mois)<br>Date de<br>naissance 12/12/2021<br>Adresse |
| Syndromes génétiques pouvant affecter le neuro-développement                                                                                                    | Statut 🛛 🐱 En cours de rédaction                                                                    |
| Cardiopathies congénitales complexes opérées                                                                                                    | Contenu du dossier                                                                                  |
| Chirurgie majeure (cerveau, abdomen, thorax)                                                                                                    | IDENTITE DE L'ENFANT                                                                                |
| □ lctère néonatal sévère, y compris à terme (bilirubine >400 µmol/I)                                                                                                    | REPERAGE       ADRESSAGE                                                                            |
| Comportements instinctuels, sensoriels, émotionnels particuliers                                                                                                    | PIECES JOINTES (0)                                                                                  |
| Fonctions physiologiques instinctuelles (sommeil, alimentation)                                                                                                    | SELECTION ET ENVOI A LA PLATEFORME                                                                  |
| Troubles durables et quasi quotidiens du sommeil (endormissement, réveils nocturnes)  • Remplir ensuite les 'Comporte                                                                                                    | ements instinctuels                                                                                 |
| Grande sélectivité alimentaire inhabituelle pour l'âge (préfère les structures lisses, refuse les morceaux, a ur                                                                                                    | imprimer                                                                                            |
| Difficultés de prises alimentaires (durée des repas très longue, réflexe nauséeux massif)                                                                                                    |                                                                                                    |
| Profil sensoriel et sensori-moteur particulier éléments qui correspondent é                                                                                                    | à la situation.                                                                                     |
| Aversion / évitement du contact tactile, de certaines textures ou tissus • Puis cliquer sur Valider (2)                                                                                                    |                                                                                                    |
| Hyper-réactivité ou hypo-réactivité à des stimuli sensoriels (absence de réaction à un bruit fort ou réaction                                                                                                    |                                                                                                    |
| Exploration / utilisation étrange des « objets » et de l'environnement                                                                                                    |                                                                                                    |
| Mouvements répétitifs, stéréotypies : gestuelles (battements des mains, mouvements des doigts devant les yeux) ou corporelles (balancements, tournoiements, déambulations, etc.)                                                                                                    |                                                                                                    |
| Comportement anormalement calme voire passif, bougeant très peu (hypo-mobilité) pour les enfants de moins de 24 mois                                                                                                    |                                                                                                    |
| Régulation émotionnelle inhabituelle pour l'âge et quel que soit l'environnement                                                                                                    |                                                                                                    |
| Intolérance exagérée au changement de l'environnement                                                                                                    |                                                                                                    |
| Colères violentes et répétées, inconsolables                                                                                                    |                                                                                                    |
| Hyperactivité motrice incontrôlable (se met en danger)                                                                                                    |                                                                                                    |
| ≣ Tableau de bord ↑ Dossier Précédent ↓ Dossier Suivant                                                                                                    | Sauvegarder Valider                                                                                 |
|                                                                                                    | $\times$                                                                                            |

### Volet Repérage (7/8) : 1<sup>er</sup> Cas = Non-éligibilité

| <b>Via</b> Trajectoire                                                                                                    |                                                                                                    | Lecohiexi                                                                                                    |
|----------------------------------------------------------------------------------------------------|----------------------------------------------------------------------------------------------------|----------------------------------------------------------------------------------------------------|
| Plateforme de formation       ANNUAIRES       SANITAIRE         > Accuel > Troubles du vieuro-Développement > Grille de reserrage du dossier provident > Grille de reserrage du dossier provident > Dossier Suivant         Image: Tableau de bord       > Dossier Précédent       > Dossier Suivant         Image: Tableau de bord       > Dossier Précédent       > Dossier Suivant         Image: Tableau de bord       > Dossier Précédent       > Dossier Suivant         Image: Tableau de bord       > Dossier Précédent       > Dossier Suivant         Image: Tableau de bord       > Dossier Précédent       > Dossier Suivant         Image: Tableau de bord       > Dossier Précédent       > Dossier Suivant         Image: Tableau de bord       > Dossier Précédent       > Dossier Suivant         Image: Tableau de bord       > Dossier Précédent       > Dossier Suivant         Image: Tableau de bord       > Dossier Précédent       > Dossier Suivant         Image: Tableau de bord       > Dossier Précédent       > Dossier Suivant         Image: Tableau de bord       > Dossier Précédent       > Dossier Suivant         Image: Tableau de bord       > Dossier Précédent       > Dossier Suivant         Image: Tableau de bord       > Dossier Précédent       > Dossier Suivant         Image: Tableau de bord       > Dossier Précédent       > Dossier Suivant | NoveEuglishtie De L'ENFANT       Porsprès les éléments saisis dans le dossier, l'enfant n'est pas éligible à une orientation vers une plateforme de coordination.         Selon la Direction Générale de l'Offre de Soins, un enfant est éligible à une prise en charge dans le cadre du Forfait précoce dès lors qu'il présente les critères suivants :         • Pour la tranche d'âge 0 à 3 ans : 2 signes d'alerte doivent être renseignés dans au moins 2 des 4 domaines de développement de la grille de repérage         • Pour la tranche d'âge 0 à 3 ans : 3 signes d'alerte doivent être renseignés dans au moins 2 des 5 domaines de développement de la grille de repérage         • Un enfant est également éligible en cas de régression éventuelle         Vous avez le choix de modifier les éléments renseignés en retournant sur le volet "Repérage", d'annuler le dossier ou de continuer l'orientation.         Que souhaitez-vous faire ? | ormation nation nation |
| <ul> <li>Anomalies cérébrales de pronostic incertain (ventric<br/>Microcéphalie (PC &lt; -2 DS, congénitale ou secondai</li> <li>Infections congénitales ou néonatales (CMV, toxopla</li> <li>Syndromes génétiques pouvant affecter le neuro-dé</li> <li>Cardiopathies congénitales complexes opérées</li> <li>Chirurgie majeure (cerveau, abdomen, thorax)</li> <li>Ictère néonatal sévère, y compris à terme (bilirubine</li> <li>Comportements instinctuels, sensoriels, émotionnels</li> <li>Fonctions physiologiques instinctuelles (sommeil, alimentation</li> <li>Troubles durables et quasi quotidiens du sommeil (e</li> </ul>                                                                                                    | pop-up s'ouvre, signalant à titre purement <u>informatif</u> que<br>atiente n'est <b>pas éligible</b> au « Forfait Précoce ».<br>Dossibilités :<br>Cliquer sur ' <b>Retourner sur le volet repérage' (1)</b> afin de me<br>ou rajouter des informations<br>Cliquer sur ' <b>Annuler le dossier' (2)</b><br>Cliquer sur ' <b>Poursuivre l'orientation' (3)</b> qui sera alors étud<br>par un médecin de la PCO qui pourra valider ou non l'éli<br>de la patiente selon son analyse                                                                                                    | Ia TES (0)<br>TES (0)<br>TENVOI A LA PLATEFORME<br>dossier -<br>nuler le dossier Imprimer<br>DES ACTIONS<br>liée<br>gibilité                                                                                                    |
| <ul> <li>□ Grande selectivité alimentaire inhabituelle pour l'age _</li> <li>□ Difficultés de prises alimentaires (durée des repas très longue,</li> <li>Profil sensoriel et sensori-moteur particulier</li> <li>□ Aversion / évitement du contact tactile, de certaines textures o</li> <li>□ Hyper-réactivité ou hypo-réactivité à des stimuli sensoriels (abitility automotion de la stimuli sensoriels (abitility automotion de la stimuli sensoriels (abitility automotion de la stimuli sensoriels)</li> <li>(abitility automotion de la stimuli sensoriels)</li> <li>□ Aversion / évitement du contact tactile, de certaines textures o</li> <li>□ Hyper-réactivité ou hypo-réactivité à des stimuli sensoriels (abitility automotion de la stimuli sensoriels)</li> <li>□ Abitility automotion de la stimuli sensoriels (abitility automotion de la stimuli sensoriels)</li> </ul>                                                                                                    | réflexe nauséeux massif)<br>u tissus<br>sence de réaction à un bruit fort ou réaction exagérée pour certains bruits, évitement ou attirance pour la lumière)                                                                                                    | •                                                                                                    |

### Volet Repérage (8/8) : 2<sup>ème</sup> cas = Eligibilité

| <b>Via</b> Trajectoire                                                                                                    |                                                                                                    | Deconnexi                                                                                                    |
|----------------------------------------------------------------------------------------------------|----------------------------------------------------------------------------------------------------|----------------------------------------------------------------------------------------------------|
| Plateforme de formation       ANNUAIRES       SANITAIRE         > Accielti > Troubles du Neuro-Développendent > Grille de repérage du dossier ation         > Accielti > Troubles du Neuro-Développendent > Grille de repérage du dossier ation         > Tableau de bord       > Dossier Précédent       > Dossier Suivant         Volet Repérage         Les champs marqués d'un * sont obligatoires pour valider le volet, ceux indiqués en rouge sont e<br>prématurité et avant deux ans, prendre en compte l'âge corrige)*         - Signes d'alerte à 6 mois         Motricité globale, contrôle postural et locomotion         Tient sa tête stable sans osciller (attendu à 4 mois)* | D'après les éléments saisis dans le dossier, l'enfant est éligible à une orientation vers une plateforme de coordination. Selon la Direction Générale de l'Offre de Soins, un enfant est éligible à une prise en charge dans le cadre du Forfait précoce dès lors qu'il présente les critères suivants :                                                                                                    | N° dossier     277       N° dossier     277       Identité     Mme DUPONT Jasmine (5 mois)       Date de<br>naissance     12/12/2021       Adresse     En cours de rédaction       Statut     En cours de rédaction       IDENTITE DE L'ENFANT     17/05/2022       REPERAGE     Introduction |
| Tient assis en tripode, avec appui sur se<br>Est-ce une réc<br>Motricité fine (cognition)<br>Saisit l'objet tenu à c<br>Est-ce une réc<br>Est-ce une réc<br>Utilise une main ou l'autre, sans pré<br>Langage oral<br>Tourne la tête pour regarder la personne q<br>Vocalise des mono<br>Socialisation                                                                                                    | ès modification du volet repérage, la patiente est <b>éligible</b><br>alement est toujours à titre purement <u>informatif</u> .<br>ossibilités :<br>Cliquer sur ' <b>Retourner sur le volet repérage' (1)</b> afin de me<br>ou rajouter des informations<br>Cliquer sur ' <b>Poursuivre l'orientation' (2)</b> , le médecin de la<br>va étudier la demande et confirmera ou non l'éligibilité c<br>patient selon son analyse | e. Ce NTES (0)<br>I ET ENVOI A LA PLATEFORME<br>le dossier -<br>Annuler le dossier Imprimer<br>PCO<br>du                                                                                                    |
| Sollicite le regard de l'autre *<br>Commentaire<br>- Facteurs de haut risque de troubles du neuro-développemen<br>Frère ou soeur ou parent de 1er degré ayant un TND<br>Tableau de bord  Dossier Précédent  Dossier Suivant                                                                                                    | )Oui ONon<br>(Max. 1000 caractères)<br>t<br>t<br>Bauvegarder 	✔ Valid                                                                                                    | ider                                                                                                    |

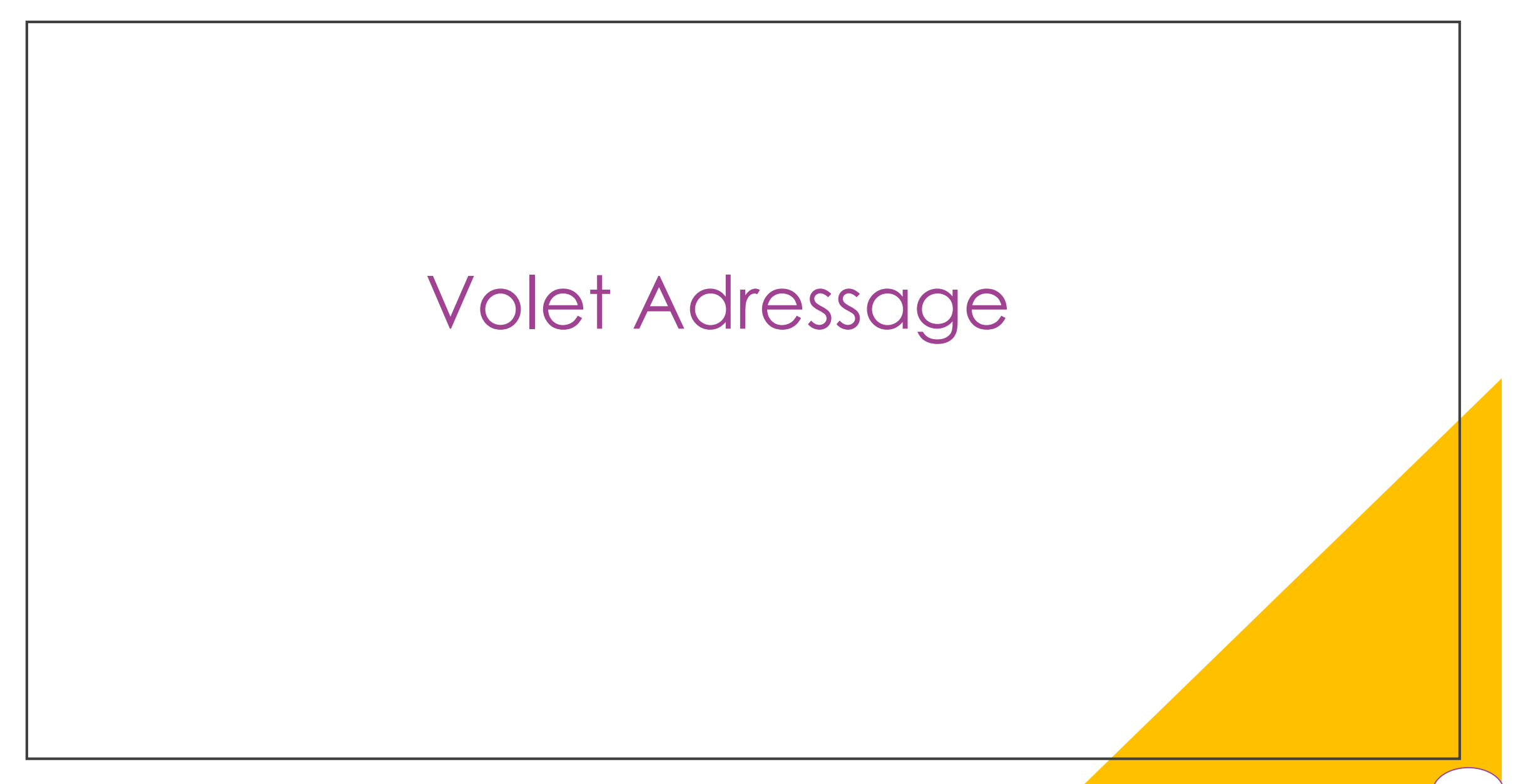

# Volet Adressage (1/5) :

| Via Trajectoire                                                                                                    | e tnd observatoire administratio                     | N                                                                                                    | Déconnexion                                                                                                    |
|----------------------------------------------------------------------------------------------------|------------------------------------------------------|----------------------------------------------------------------------------------------------------|----------------------------------------------------------------------------------------------------|
| <ul> <li>&gt; Activent &gt; Troubles dutter - Développentent &gt; Adressage du dossier</li> <li>Tableau de bord</li> <li>↑ Dossier Précédent</li> <li>♥ Dossier Suivant</li> <li>♥ Dossier Suivant</li> <li>♥ Identité</li> </ul> | Formation Formation Noici le                         | e volet Adressage (1)                                                                                                    | ormation nation nation nation stiph ()<br>N° dossier 277<br>Identité Mme DUPONT Jasmine (5 mois)<br>Date de 12/12/2021<br>Adresse<br>Statut S En cours de rédaction |
| Adresse et contacts     Adresse principale     Code postal - Ville *     Pays *                                                                                                    | Boulevard Haussmann 75008 - PARIS 08 FRANCE          | 0                                                                                                    | Contenu du dossier –<br>IDENTITE DE L'ENFANT  REPERAGE  ADRESSAGE                                                                                                   |
| Coordonnées représentant légal 1<br>Recueil de l'accord du représentant légal 1<br>Coordonnées représentant légal 2<br>Coordonnées autre contact utile                                                                                                    | Arr    Oui    Non    Arr    Arr    Arr    Arr    Arr | Remplir ' <b>Adresse et contacts' (2)</b><br>Renseigner les ' <b>Coordonnées du</b><br><b>représentant légal' (2)</b> (présenté en<br>slide suivante) | PIECES JOINTES (0)<br>SELECTION ET ENVOI A LA PLATEFORME<br>Actions sur le dossier –<br>Annuler le dossier Imprimer<br>Gestion –                                    |
| Couverture par l'Assurance Maladie     ENFANT                                                                                                    |                                                      |                                                                                                    | HISTORIQUE DES ACTIONS                                                                                                    |
| N° de sécurité sociale<br>ASSURÉ<br>N° de sécurité sociale<br>Nom de l'assuré                                                                                                    | • • • • • • • • • • • • • • • • • • •                | Sur la partie droite on<br>pour le volet repérage                                                                                                    | remarque que l'avancement<br>e est <b>terminé (4)</b>                                                                                                    |
| Prénom de l'assuré ORGANISME D'ASSURANCE MALADIE D'AFFILIATION Code régime                                                                                                    | Code caisse                                          | Code centre                                                                                                    |                                                                                                    |
| Raison sociale                                                                                                    |                                                      | H Sauvegarder Valider                                                                                                    | •                                                                                                    |

### Volet Adressage (2/5) :

| <b>Via</b> Trajectoire                                                                                                    | REPRÉSENTANT LÉGAL                      |                              |                             |                                                                                    | Déconnexio     |
|----------------------------------------------------------------------------------------------------|-----------------------------------------|------------------------------|-----------------------------|------------------------------------------------------------------------------------|----------------|
| Plateforme de formation         ANNUAIRES         SANITAIRE           > Acciveril > Troubles du Méuro-Développendent > Adressage du Pdossier         Développendent > Adressage du Pdossier         Développendent > Adressage du Pdossier | Représentant légal                      | Coordonnées                  |                             | ation ation ation                                                                  | ation ation () |
| For Tableau de bord 🕈 Dossier Précédent 🖓 Dossier Suivant                                                                                                    | Nom complet * DUPONT JEANNE             |                              | Copier l'adresse principale | o <sup>frat</sup> L'enfant                                                         | - 1            |
| Volet Adressage                                                                                                    | Lien avec l'enfant MERE                 | Adresse actuelle             | Boulevard Haussmann         | <ul> <li>N° dossier 277</li> <li>Identifé Marc DUPONT Interning (5 main</li> </ul> | ×.             |
| Les champs marqués d'un * sont obligatoires pour valider le volet, ceux indiqués en <b>rouge</b> sont e                                                                                                    | (parenté, mesure<br>de protection)      | Code postal - Ville *        | 75008 - PARIS 08            | Pate de 12/12/2021                                                                 | )              |
| + Identité                                                                                                    |                                         | Pays                         | FRANCE -                    | Adresse                                                                            |                |
|                                                                                                    |                                         | * Vous devez renseigner au n | noins un moyen de contact   | 2 Statut 🚿 En cours de rédaction                                                   |                |
| Adresse et contacts                                                                                                    |                                         | Téléphone                    | 0600000000                  | Contenu du dossier                                                                 | -              |
| Adresse principale                                                                                                    |                                         | Téléphone portable           |                             |                                                                                    | 17/05/2022     |
| Code postal - Ville *                                                                                                    |                                         | Email                        |                             | REPERAGE 💽                                                                         | 17/05/2022     |
|                                                                                                    |                                         |                              | ]                           | ADRESSAGE                                                                          |                |
| Pays * FK                                                                                                    |                                         |                              | Ajouter Annuler             | PIECES JOINTES (0)                                                                 |                |
| Paquai de l'accard du conferentent légal 1                                                                                                    |                                         |                              | 3                           | SELECTION ET ENVOI A LA PLATEFORME                                                 |                |
|                                                                                                    |                                         |                              |                             | Actions sur le dossier                                                             | -              |
| Coordonnées représentant légal 2                                                                                                    | Une non-un s'ouvre :                    |                              |                             | X Annuler le dossier                                                               | Imprimer       |
| Coordonnées autre contact utile                                                                                                    | Depending loss information              |                              | ntent lé e ell (1)          | ection                                                                             |                |
| - Couverture par l'Accurance Maladia                                                                                                    | Remplines information                   | nons du <b>keprese</b>       | entant legal (1)            |                                                                                    |                |
|                                                                                                    | <ul> <li>Renseigner les 'Coo</li> </ul> | ordonnées du rep             | présentant légal' (         |                                                                                    |                |
|                                                                                                    | dont <b>obligatoireme</b>               | nt un des trois m            | oven de contact.            |                                                                                    |                |
| ASSURÉ                                                                                                    | lla PCO contacter                       | a la famille via c           | e canal                     |                                                                                    |                |
| N° de sécurité sociale                                                                                                    |                                         |                              | e curiai.                   |                                                                                    |                |
|                                                                                                    | Cliquer sur Ajouter                     | (3)                          |                             |                                                                                    |                |
| Nom de l'assure                                                                                                    |                                         |                              |                             |                                                                                    |                |
| Prénom de l'assuré                                                                                                    |                                         |                              |                             |                                                                                    |                |
|                                                                                                    |                                         |                              |                             |                                                                                    |                |
|                                                                                                    |                                         | Code centre                  |                             |                                                                                    |                |
| Raison sociale                                                                                                    |                                         |                              |                             | •                                                                                  |                |
| Tableau de bord 1 Dossier Précédent 4 Dossier Suivant                                                                                                    |                                         |                              | 🗎 Sauvegarder 🖌 Valider     |                                                                                    |                |

### Volet Adressage (3/5) :

|                                                                                                    | Déconne:                                                                                                    |
|----------------------------------------------------------------------------------------------------|----------------------------------------------------------------------------------------------------|
| > Accivent     > Troubles du Meuro-Développendent     > Adressage du Pdossier     TDB Prescripteur     on       Formation <ul> <li>Tableau de bord</li> <li>↑ Dossier Précédent</li> <li>♀ Dossier Suivanto</li> <li>♀ ♀ ♀ ♀ ♀ ♀ ♀ ♀ ♀ ♀ ♀ ♀ ♀ ♀ ♀ ♀ ♀ ♀ ♀</li></ul> | Formation Formation Formation Formation Formation Sauvegarder Valider Ormation ration ration ration ration ration - |
| Volet Adressage                                                                                                    | N° dossier 27/<br>Identité Mme DUPONT Jasmine (5 mois)                                                              |
| Les champs marqués d'un * sont obligatoires pour valider le volet, ceux indiqués en rouge sont également obligatoires à chaque enregistrement du volet.                                                                                                    | Date de 12/12/2021                                                                                                  |
| + Identité                                                                                                    | Adresse                                                                                                    |
|                                                                                                    | Statut 🛛 🖄 En cours de rédaction                                                                                    |
| Adresse et contacts                                                                                                    | Contonu du doccior                                                                                                  |
|                                                                                                    | Contenu du dossier                                                                                                  |
| Adresse principale boulevard Haussmann                                                                                                    | IDENTITE DE L'ENFANT                                                                                                |
| Code postal - Ville * 75008 - PARIS 08                                                                                                    | REPERAGE 17/05/2022                                                                                                 |
| Pays * FRANCE                                                                                                    | ADRESSAGE                                                                                                    |
| Coordonnées représentant légal 1 * DUPONT JEANNE 🖉 😒                                                                                                    | Suite à l'ajout des coordonnées du représentant                                                                     |
| MERE<br>Boulevard Haussmann                                                                                                    |                                                                                                    |
| 75008 - PARIS 08<br>Téléphone(s) : 060000000                                                                                                    | legui.                                                                                                    |
|                                                                                                    | • Cliquer sur ' <b>Recueillir l'accord oral du</b>                                                                  |
|                                                                                                    | représentant légal (1)                                                                                              |
| Coordonnées représentant légal 2 🏼 🛃 Renseigner                                                                                                    | representant legar (1)                                                                                              |
| Coordonnées autre contact utile                                                                                                    | Et si nécessaire renseigner <b>un deuxième</b>                                                                      |
|                                                                                                    | représentant et un autre contact utile (2)                                                                          |
| Couverture par l'Assurance Maladie                                                                                                    | representant et on doire contact offie (2)                                                                          |
|                                                                                                    |                                                                                                    |
| ENFANI                                                                                                    |                                                                                                    |
| N° de sécurité sociale                                                                                                    |                                                                                                    |
| ASSURE                                                                                                    |                                                                                                    |
| N° de sécurité sociale                                                                                                    |                                                                                                    |
| Nom de l'assuré                                                                                                    |                                                                                                    |
| Drénom do l'arcuré                                                                                                    |                                                                                                    |
|                                                                                                    |                                                                                                    |
|                                                                                                    |                                                                                                    |
| Code regime Code caisse                                                                                                    | Code centre                                                                                                    |
| Tableau de bord Tossier Précédent                                                                                                    | H Sauvegarder ✓ Valider                                                                                             |

# Volet Adressage (4/5) :

| Plateforme de formation ANNUAIRES ANNUAIRES A | NITAIRE TND OBSERVATOIRE ADMIN<br>son Formation Formation Formation | NISTRATION<br>tion<br>Formation<br>Formation<br>Formation<br>Sauvegarder                                                                                                    | Valider L'enfant 283<br>N° dossier 283<br>Jrr Identité M. DUPONT Jasmine (5 mois)                                                             |
|----------------------------------------------------------------------------------------------------|---------------------------------------------------------------------|----------------------------------------------------------------------------------------------------|----------------------------------------------------------------------------------------------------|
| ENFANT                                                                                                    |                                                                     |                                                                                                    | Date de 12/12/2021<br>naissance De la Lille Tropp PARIC de                                                                                    |
| N° de sécurité sociale                                                                                                    | •                                                                   |                                                                                                    | Adresse Boulevard Haussmann, 75008 PARIS 08<br>Statut Statut En cours de rédaction                                                            |
| N° de sécurité sociale                                                                                                    | •                                                                   |                                                                                                    | Contenu du dossier –<br>IDENTITE DE L'ENFANT I9/05/2022                                                                                       |
| Prénom de l'assuré ORGANISME D'ASSURANCE MALADIE D'AFFILIATION Code régime Raison sociale Adresse postale Préconisations d'examens et de bilans QUELS SONT LES EXAMENS ET BILANS PRÉCONISÉS ?                                                                                                    | Code caisse                                                         | <ul> <li>Pour la suite du volet</li> <li>La 'Couverture pour la suite du volet</li> <li>Les 'Préconisation</li> <li>Les commentaire concernant les pour la suite du volet</li> </ul> | r, remplir :<br>ar l'Assurance Maladie' (1)<br>n d'examens et de bilans' (2)<br>s dans le champ de texte libre<br>réconisations d'examens (3) |
| Professions conventionnées<br>Ophtalmologie<br>ORL<br>Orthophonie<br>Orthoptie<br>Autre<br>Commentaires                                                                                                    | Professions non c<br>bénéficiant du<br>(M 300 caractères)           | conventionnées<br>forfait précoce<br>Psychologie<br>Psychomotricité<br>O                                                                                                    |                                                                                                    |
| Tableau de bord Tossier Précédent Jossier Suivant                                                                                                    |                                                                     | 🇎 Sauvegarder 🛛 🗸 V                                                                                                    | valider <u>31</u>                                                                                                    |

### Volet Adressage (5/5) :

|                                                                                                    |                                                                                            |                                                  |                  |           |                                                                                      |                                                                              |                                              | Déconnexi                               | ior |
|----------------------------------------------------------------------------------------------------|--------------------------------------------------------------------------------------------|--------------------------------------------------|------------------|-----------|--------------------------------------------------------------------------------------|------------------------------------------------------------------------------|----------------------------------------------|-----------------------------------------|-----|
| > Accuel > Troubles du Neuro-Développement > Adressage du Bossier       • Accuel > Troubles du Neuro-Développement > Adressage du Bossier       • Troubles du Neuro-Développement > Adressage du Bossier       • Troubles du Neuro-Développement > Adressage du Bossie | etion Formation Formation Formation Formation                                              | metion Formation                                 | Formation Tation | ✓ Valider | on tin<br>L'enfant                                                                   | n <sub>stion</sub>                                                           | tion                                         | AAA ion                                 |     |
| Couverture par l'Assurance Maladie     ENFANT     N° de sécurité sociale     ASSURÉ     N° de sécurité sociale                                                                                                    | <b>0</b>                                                                                   |                                                  |                  |           | N° dossier<br>Identité<br>Date de<br>naissance<br>Adresse<br>Statut                  | 283<br>M. DUPONT Jasmir<br>12/12/2021<br>Boulevard Haussma<br>En cours de re | e (5 mois)<br>ann, 75008 PARIS (<br>Idaction | <b>x</b><br>08                          | ¢   |
| Nom de l'assuré<br>Prénom de l'assuré<br>ORGANISME D'ASSURANCE MALADIE D'AFFILIATION<br>Code régime<br>Rais<br>Adresse postale                                                                                                    | ntinuer sans inclure de pièces<br>Cliquer sur <b>Validez (3)</b>                           | jointes :                                        |                  |           | IDENTITE DE<br>REPERAGE<br>ADRESSAGE<br>PIECES JOIN<br>SELECTION E<br>Actions sur le | L'ENFANT                                                                     | 19,<br>19,<br>19,<br>0RME                    | /05/2022<br>/05/2022<br>/05/2022<br>mer |     |
| Préconisations d'examens et de bilans                                                                                                    |                                                                                            |                                                  |                  |           | Gestion                                                                              |                                                                              |                                              | -                                       | I   |
| QUELS SONT LES EXAMENS ET BILANS PRÉCONISÉS ?                                                                                                    |                                                                                            |                                                  |                  |           | HISTORIQUE                                                                           | DES ACTIONS                                                                  |                                              |                                         | I   |
| Professions conventionnées    Kinésithérapie<br>   Ophtalmologie<br>   ORL<br>   Orthophonie<br>   Orthoptie<br>   Autre<br>Commentaires                                                                                                    | Professions non conventionnées<br>bénéficiant du forfait précoce<br>(Max. 1000 caractères) | Ergothérapie     Psychologie     Psychomotricité |                  |           |                                                                                      |                                                                              |                                              |                                         |     |
| Tableau de bord 1 Dossier Précédent 4 Dossier Suivant                                                                                                    |                                                                                            |                                                  | H Sauvegarder    | ✓ Valider |                                                                                      |                                                                              | (                                            | 32                                      |     |

# Inclure une pièce jointe

# Inclure une pièce jointe (1/4) :

| <i>/ia</i> Trajectoire                                                                                                    |                                                                                                    |                                  | ▼<br>Déconnexion |
|----------------------------------------------------------------------------------------------------|----------------------------------------------------------------------------------------------------|----------------------------------|------------------|
| lateforme de formation 🕋 ANNUAIRES SANITAIRI                                                                                                    | TND OBSERVATOIRE ADMINISTRATION                                                                                                    |                                  |                  |
| > <u>Accile</u> > Troubles du Meuro-Développentent > Adressage Madossier TDB Prescr<br>TDB Prescr<br>III Tableau de bord ↑ Dossier Précédent ↑ Dossier Suivant | pteur ton Formation Formation Format | fant na <sup>tion</sup> na       | ion nation i     |
| Volet Adressage                                                                                                    |                                                                                                    | N° dossier 277                   | 8                |
| Les champs marqués d'un * sont obligatoires pour valider le volet, ceux indiqués en <b>rouge</b> s                                                             | ont également obligatoires à chaque enregistrement du volet.                                                                                                    | Date de 10 (12 (2001             |                  |
| Identité                                                                                                    |                                                                                                    | naissance 12/12/2021             |                  |
| Adresse et contacts                                                                                                    | Inclure une pièce jointe dans le dossier :                                                                                                    | Statut 🛛 🖄 En cours de rédaction |                  |
|                                                                                                    | <ul> <li>Cliquer sur 'Pièces Jointes' (1)</li> </ul>                                                                                                    | tenu du dossier                  |                  |
| Adresse or incipale                                                                                                    |                                                                                                    | JENTITE DE L'ENFANT              | 17/05/2022       |
| Code postal - Ville *                                                                                                    | 75008 - PARIS 08 R                                                                                                    | EPERAGE                          | 17/05/2022       |
| Pavs *                                                                                                    | FRANCE                                                                                                    | DRESSAGE                         |                  |
| Coordonnées représentant légal 1 *                                                                                                    | DUPONT JEANNE                                                                                                    | IECES JOINTES (0)                |                  |
|                                                                                                    | MERE Si<br>Boulevard Haussmann                                                                                                    | ELECTION ET ENVOI ANN PLATEFORME |                  |
|                                                                                                    | 75008 - PARIS 08<br>Téléphone(s) : 060000000                                                                                                    | ons sur le dossier               | -                |
| Recueil de l'accord du représentant légal 1 *                                                                                                    | ©Oui ◯Non                                                                                                    | Annuler le dossier               | Imprimer         |
| Coordonnées représentant légal 2                                                                                                    | A+ Renseigner                                                                                                    |                                  |                  |
|                                                                                                    | Gest                                                                                                    | ion                              |                  |
| Coordonnées autre contact utile                                                                                                    | H Kenseigner H                                                                                                    | ISTORIQUE DES ACTIONS            |                  |
| Couverture per l'Accurance Maladia                                                                                                    |                                                                                                    |                                  |                  |
|                                                                                                    |                                                                                                    |                                  |                  |
| ENFANT                                                                                                    |                                                                                                    |                                  |                  |
| N° de sécurité sociale                                                                                                    |                                                                                                    |                                  |                  |
| ASSURE                                                                                                    |                                                                                                    |                                  |                  |
| N° de sécurité sociale                                                                                                    |                                                                                                    |                                  |                  |
| Nom de l'assuré                                                                                                    |                                                                                                    |                                  |                  |
| Prénom de l'assuré                                                                                                    |                                                                                                    |                                  |                  |
| ORGANISME D'ASSURANCE MALADIE D'AFFILIATION                                                                                                    |                                                                                                    |                                  |                  |
| Code régime                                                                                                    | Code caisse Code centre                                                                                                    |                                  |                  |
| I Tableau de bord ↑ Dossier Précédent ↓ Dossier Suivant                                                                                                    | 🇎 Sauvegarder 🛛 🖌 Valider                                                                                                    |                                  | (34)             |
|                                                                                                    |                                                                                                    |                                  |                  |

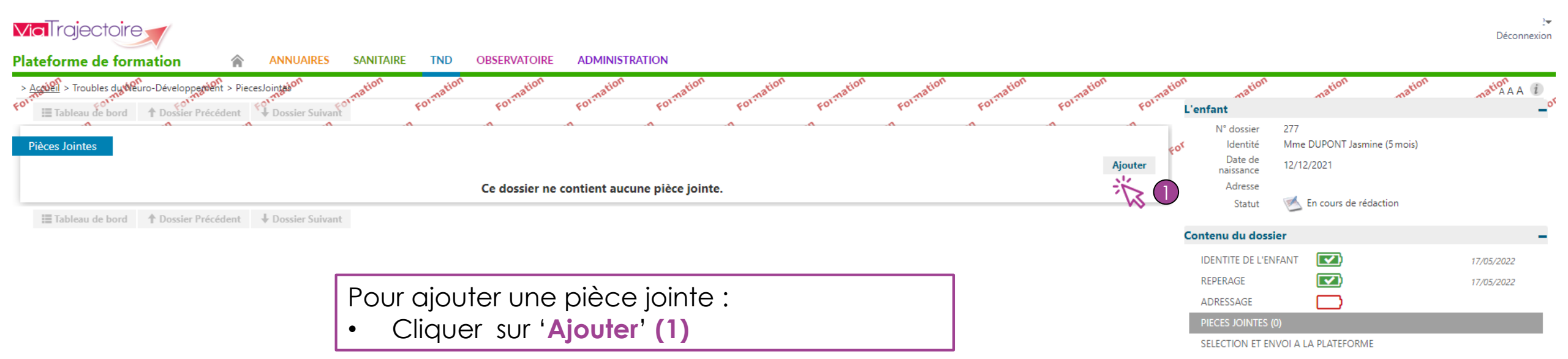

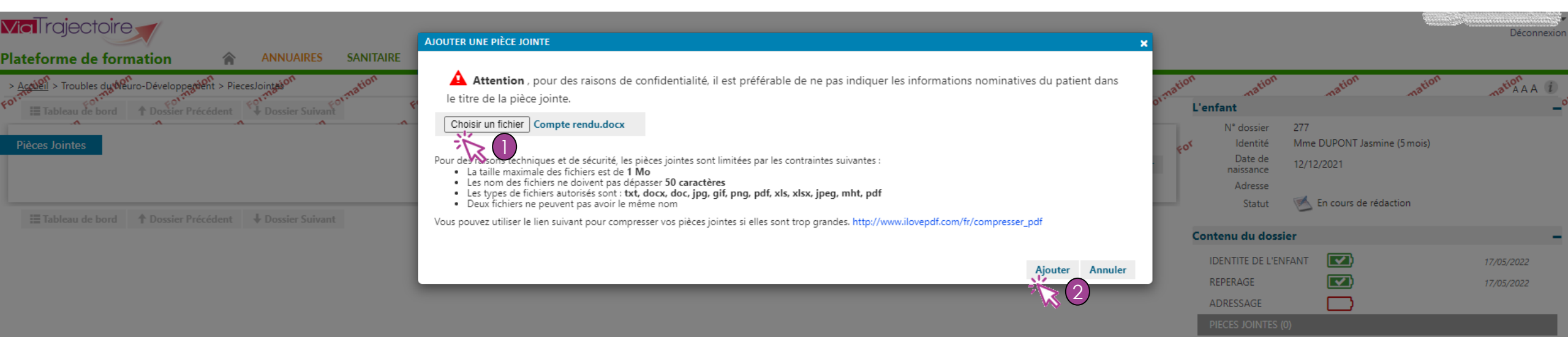

SELECTION ET ENVOI A LA PLATEFORME

### Une pop-up s'ouvre, il faut :

- Cliquer sur 'Choisir un fichier'(1)
- Cliquer sur 'Ajouter' (2)

### Inclure une pièce jointe (4/4) :

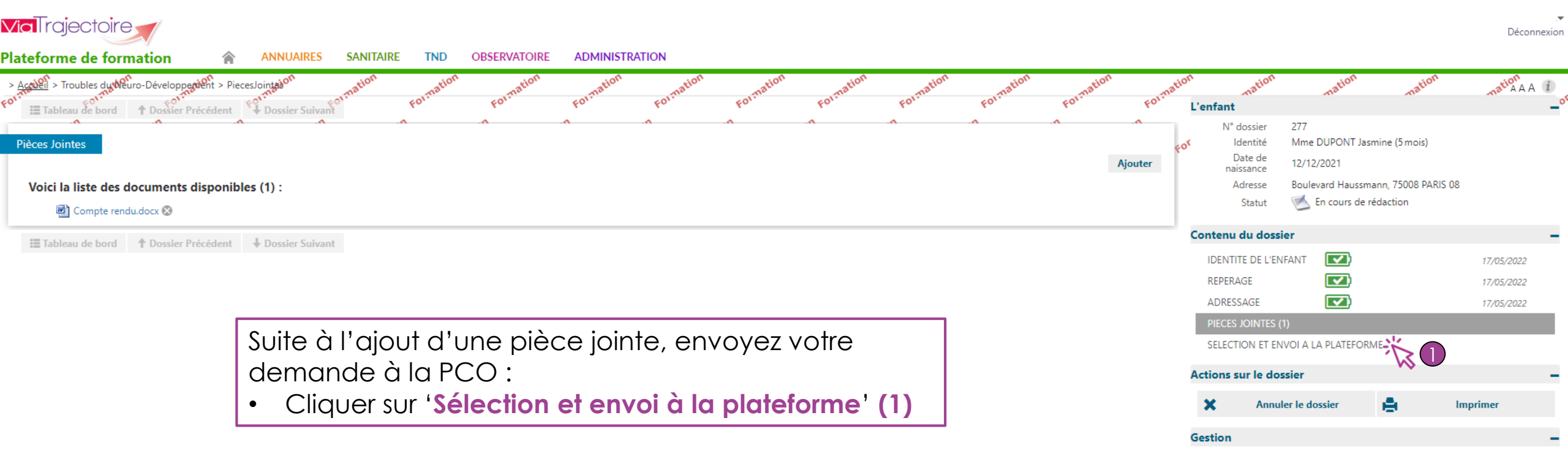

HISTORIQUE DES ACTIONS

# Sélection et envoi à la plateforme

# Sélection et envoi à la plateforme (1/3) :

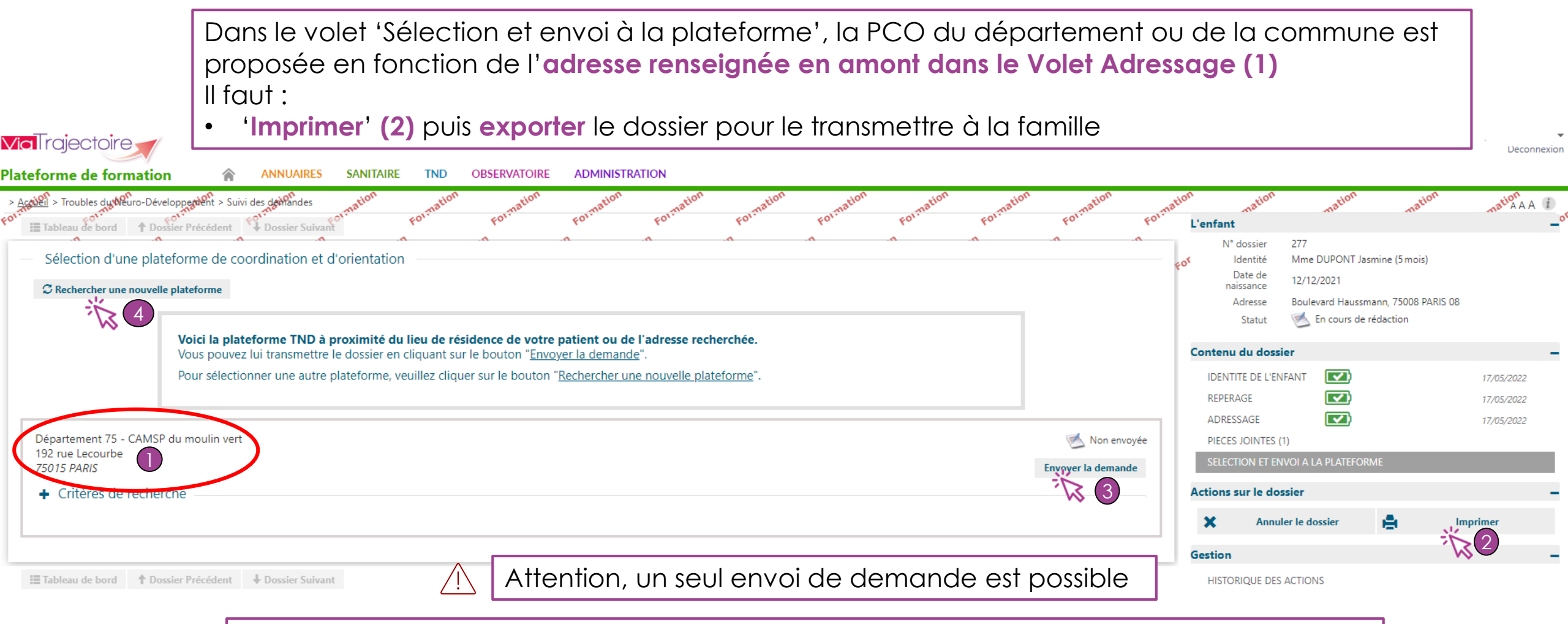

- 2 possibilités :
- Cliquer sur 'Envoyer la demande' (3) si la plateforme proposée convient à la famille
- Cliquer sur 'Rechercher une nouvelle plateforme' (4) si une d'elle se situe plus près du domicile du patient ou facilite l'accessibilité de la PCO à la famille

### Sélection et envoi à la plateforme (2/3) :

Après avoir cliqué sur 'Envoyez la demande', une pop-up s'ouvre, il faut :

- (Facultatif) Indiquer un message à PCO (1) à l'aide du champ de texte libre
- Cliquer sur 'Envoyez la demande' (2)

| <b>Via</b> Trajectoire                                                                                                    | ENVOYER LA DEMANDE À LA PLATEFORME                                             |                                                                                                    | ×                              | and the second second se | Déconnexior                            |
|----------------------------------------------------------------------------------------------------|--------------------------------------------------------------------------------|----------------------------------------------------------------------------------------------------|--------------------------------|----------------------------------------------------------------------------------------------------|----------------------------------------|
| Plateforme de formation     ANNUAIRES     SANITAIRE       > Accuell     > Troubles du Meuro-Développe dent > Suivi des de Mandes     Tration       Formation     Tableau de bord        • Dossier Précédent        § Dossier Suivant <sup>®</sup> • Formation | L'accord de l'ensemble des représenta<br>Attention : Une fois la demande envoy | ants légaux de l'enfant doit obligatoirement avoir été recueilli avant l'envoi de l<br>yée, le dossier ne sera plus modifiable. | la demande.                    | a <sup>tion</sup> na <sup>tion</sup> na <sup>tion</sup>                                                                                                    | ma <sup>tion</sup> AAA i               |
| <ul> <li>Sélection d'une plateforme de coordination et d'orientation</li> <li>Rechercher une nouvelle plateforme</li> </ul>                                                                                                    | Commentaire                                                                    | (Max. 200 caractères)                                                                                                    |                                | N <sup>e</sup> dossier 277<br>Identité Mme DUPONT Jasmine (5 mois)<br>Date de<br>naissance 12/12/2021<br>Adresse Boulevard Haussmann, 75008 PARIS 03<br>Statut Én cours de rédaction                                                                                                    | 3                                      |
| Vous pouvez lui transmettre le dossier en cli<br>Pour sélectionner une autre plateforme, veui                                                                                                    | illez cliquer sur le bouton " <u>Rechercher une nouv</u>                       | elle plateforme".                                                                                                    | Annuler                        | Contenu du dossier<br>IDENTITE DE L'ENFANT<br>REPERAGE<br>ADRESSAGE                                                                                                    | 17/05/2022<br>17/05/2022<br>17/05/2022 |
| Département 75 - CAMSP du moulin vert<br>192 rue Lecourbe<br>75015 PARIS                                                                                                    |                                                                                |                                                                                                    | Non envoyée Envoyer la demande | PIECES JOINTES (1)<br>SELECTION ET ENVOI A LA PLATEFORME                                                                                                    |                                        |
| Critères de recherche                                                                                                    |                                                                                |                                                                                                    |                                | Actions súr le dossier                                                                                                    | mprimer                                |
| Tableau de bord Tossier Précédent Dossier Suivant                                                                                                    |                                                                                |                                                                                                    |                                | HISTORIQUE DES ACTIONS                                                                                                    |                                        |

### Sélection et envoi à la plateforme (3/3) :

La demande est à présent finalisée. Le dossier n'est plus modifiable et le statut modifié :

Le statut de votre demande est maintenant Envoyée (1)

| via Trajectoire                                                                                                    |                                                       |                                                             | Déconnexio   |
|----------------------------------------------------------------------------------------------------|-------------------------------------------------------|-------------------------------------------------------------|--------------|
| lateforme de formation 🕋 ANNUAIRES SANITAIRE TND OBSERVATOIRE ADMINISTRATION                                                                                                    |                                                       |                                                             |              |
| > Accular > Troubles du Meuro-Développendent > Suivi des de Mandes mation<br>or Tableau de bord 1 Dossier Précédent 1 Dossier Suivant 0 Formation Formation Fo | L'enfant                                              | nation nation                                               | mation AAA ( |
| <ul> <li>Sélection d'une plateforme de coordination et d'orientation</li> <li> <sup>C</sup> Rechercher une nouvelle plateforme     </li> </ul>                                                                                                    | N° dossier 2<br>¢° Identité I<br>Date de<br>naissance | 277<br>Mme DUPONT Jasmine (5 mois)<br>12/12/2021            |              |
|                                                                                                    | Adresse E<br>Statut                                   | Boulevard Haussmann, 75008 PARIS 0<br>En attente de réponse | 8            |
| Voici la plateforme TND à proximité du lieu de résidence de votre patient ou de l'adresse recherchée.<br>Vous pouvez lui transmettre le dossier en cliquant sur le bouton " <u>Envoyer la demande</u> ".                                                                                                    | Plateforme (<br>contactée                             | Département 75 - CAMSP du moulin v                          | vert         |
| Pour sélectionner une autre plateforme, veuillez cliquer sur le bouton "Rechercher une nouvelle plateforme".                                                                                                    | Contenu du dossier                                    | r                                                           | -            |
|                                                                                                    | IDENTITE DE L'ENFA                                    | ANT 💽                                                       | 17/05/2022   |
| Département 75 - CAMSP du moulin vort                                                                                                    | REPERAGE                                              |                                                             | 17/05/2022   |
| 192 rue Lecourbe                                                                                                    | ADRESSAGE                                             |                                                             | 17/05/2022   |
| 75015 PARIS                                                                                                    | PIECES JOINTES (1)                                    |                                                             |              |
| + Critères de recherche                                                                                                    | SELECTION ET ENVC                                     | OI A LA PLATEFORME                                          |              |
|                                                                                                    | Actions sur le dossi                                  | ier                                                         | -            |
|                                                                                                    | X Annuler                                             | r le dossier                                                | Imprimer     |
|                                                                                                    | Gestion                                               |                                                             | -            |
|                                                                                                    | HISTORIQUE DES AC                                     | CTIONS                                                      |              |

Tableau de bord 1 Dossier Précédent 4 Dossier Suivant

Dès l'envoi de votre dossier, la PCO à <u>15 jours maximum</u> pour répondre à votre demande. De plus, il est possible d'aller sur votre Tableau de bord pour suivre l'état d'avancement des dossiers comprenant les jalons et la réunion de synthèse.

# Tableau de bord (TDB) Prescripteur

### TDB Prescripteur (1/3) :

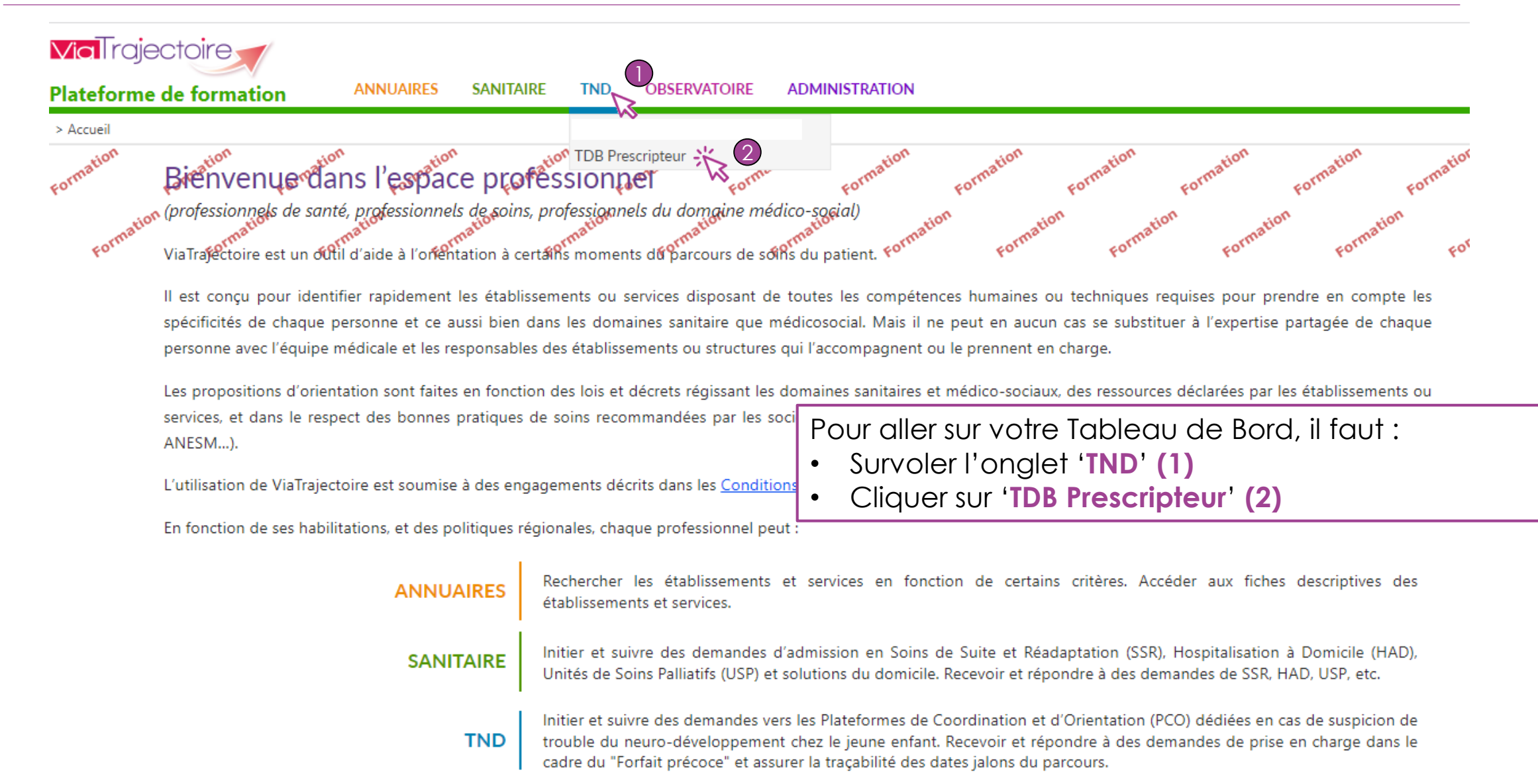

### TDB Prescripteur (2/3) :

Voici la page d'accueil de votre tableau de bord :

| <b>Via</b> Trajectoire      |                          |                                              |                  |             |             |                |             |                |                 |        |        |                                       | <br>Déconnexion   |
|-----------------------------|--------------------------|----------------------------------------------|------------------|-------------|-------------|----------------|-------------|----------------|-----------------|--------|--------|---------------------------------------|-------------------|
| Plateforme de forn          | nation                   | ANNUAIRES SANITAIRE                          | TND OBSERVATOIRE | ADMINISTRAT | ION         |                |             |                |                 |        |        |                                       |                   |
| > Acaleil > Troubles du Ver | iro-Développe <b>rie</b> | ent > Tableau de bord du prescripte don      | mation mation    | nation      | mation      | mation         | nation      | mation         | mation          | mation | mation | nation nation                         | mation A A        |
| E                           | tablissement *           | CENTRE HOSPITALIER VICTOR DUPOUY (9500       | 000307)          |             |             | •              |             | Nom du patient |                 |        |        | Ouvrir Dossier Ouvrir TDB             |                   |
|                             | Unité *                  | Hospitalisation de jour (HDJ) SSR COVID long | 3                |             |             | -              | 2           | Dossier n°     |                 |        |        | Ouvrir Dossier Ouvrir TDB             |                   |
|                             | Statuts                  | <u>s</u> <u>s</u> <u>s</u>                   |                  |             |             |                | -           |                |                 |        |        |                                       |                   |
|                             |                          | Réinitialiser Filtrer                        |                  |             |             |                |             |                |                 |        |        | ••                                    |                   |
| Demandes en cours           | Acceptées                | Archivées Annulées                           |                  |             |             |                |             |                |                 |        |        |                                       | <b>⊥</b> Exporter |
| <u>N°</u> <u>Statut</u>     |                          | <u>ldentité</u>                              |                  |             |             | Adresse        |             |                | <u>Création</u> | Modif. |        | Plateforme contactée                  |                   |
| 277                         |                          | Mme DUPONT Jasmine (5 mo                     | ois)             |             | Boulevard H | laussmann, 750 | 08 PARIS 08 |                | 17 mai          | 17 mai |        | Département 75 - CAMSP du moulin vert |                   |
|                             |                          |                                              |                  |             |             |                |             |                |                 |        |        |                                       |                   |

Nombre de résultats : 1

Il est possible de rechercher directement votre dossier :

- En rentrant : 'Nom du patient' (1)
- En rentrant : 'Dossier n°' (2)

Pour ouvrir le dossier :

• Cliquer sur 'Ouvrir dossier' (3)

Pour trouver son emplacement dans votre tableau de bord et dans les onglets :

• Cliquer sur 'Ouvrir TDB' (4)

| <b>Via</b> Trajectoire                |                                                    |               |                |                  |                     |                |          |        |        |                |               |           | ت<br>Déconnexio |
|---------------------------------------|----------------------------------------------------|---------------|----------------|------------------|---------------------|----------------|----------|--------|--------|----------------|---------------|-----------|-----------------|
| Plateforme de formation               | ANNUAIRES SANITAIRE TND O                          | BSERVATOIRE A | ADMINISTRATION |                  |                     |                |          |        |        |                |               |           |                 |
| > Activel > Troubles du Veuro-Dévelop | perient > Tableau deabord du prescripteuion nation | mation        | mation mat     | ion matio        | n nation            | mation         | mation   | mation | mation | mation         | nation        | mation    | mation AAA i    |
| Etablisseme                           | t * CENTRE HOSPITALIER VICTOR DUPOUY (950000307)   |               |                | •                |                     | Nom du patient |          |        |        | Ouvrir Dossier | Ouvrir TDB    |           |                 |
| Uni                                   | * Hospitalisation de jour (HDJ) SSR COVID long     |               |                | -                |                     | Dossier n°     |          |        |        | Ouvrir Dossier | Ouvrir TDB    |           |                 |
| Sta                                   | uts 🖻 🖻 🧐 🧐                                        |               |                |                  |                     |                |          |        |        |                |               |           |                 |
| Demander en courr                     | Réinitialiser Filtrer<br>3<br>Archivéer Appuléer   |               |                |                  |                     |                |          |        |        |                |               |           | Ł Exporter      |
| N° Statut                             | Identité                                           |               |                | Adı              | resse               |                | Création | Modif. |        | Platefo        | rme contactée |           |                 |
| 277                                   | Mme DUPONT Jasmine (5 mois)                        |               |                | Boulevard Haussm | ann, 75008 PARIS 08 |                | 17 mai   | 17 mai |        | Département 75 | - CAMSP du mo | ulin vert |                 |

Nombre de résultats : 1

Sur la page d'accueil de votre tableau de bord, quatre onglets (1-4) sont présents, ils seront présentés et expliqués tout au long du guide

# Onglet : 'Demandes en cours'

### TDB Prescripteur : Onglet 'Demandes en cours' (1/1)

### Voici l'onglet : 'Demandes en cours' (1)

| <b>via</b> Trajectoire       |                 |                                             |          |             |               |             |              |               |                |                 |        |        |                |                |           | .▼.<br>Déconnexion |
|------------------------------|-----------------|---------------------------------------------|----------|-------------|---------------|-------------|--------------|---------------|----------------|-----------------|--------|--------|----------------|----------------|-----------|--------------------|
| lateforme de form            | nation          | ANNUAIRES SANITAIRE                         | TND OF   | BSERVATOIRE | ADMINISTRATIO | N           |              |               |                |                 |        |        |                |                |           |                    |
| > Activen > Troubles du treu | ro-Développente | nt > Tableau de bord du prescripte ion      | mation   | mation      | mation        | mation      | mation       | mation        | mation         | mation          | mation | mation | mation         | nation         | mation    | mation A (         |
| Et                           | tablissement *  | CENTRE HOSPITALIER VICTOR DUPOUY (950       | 0000307) |             |               |             | •            |               | Nom du patient |                 |        |        | Ouvrir Dossier | Ouvrir TDB     |           |                    |
|                              | Unité *         | Hospitalisation de jour (HDJ) SSR COVID Ion | g        |             |               |             | •            |               | Dossier n°     |                 |        |        | Ouvrir Dossier | Ouvrir TDB     |           |                    |
|                              | Statuts         | <u> 199</u>                                 |          |             |               |             |              |               |                |                 |        |        |                |                |           |                    |
|                              |                 | <u>Réinitialiser</u> Filtrer                |          |             |               |             |              |               |                |                 |        |        |                |                |           |                    |
| Demandes en cours            | Acceptées       | Archivées Annulées                          |          |             |               |             |              |               |                |                 |        |        |                |                |           | <b>⊥</b> Exporter  |
| <u>N°</u> <u>Statut</u>      |                 | <u>Identité</u>                             |          |             |               |             | Adresse      |               |                | <u>Création</u> | Modif. |        | Platefo        | orme contactée |           |                    |
| 277                          |                 | Mme DUPONT Jasmine (5 m                     | ois)     |             |               | Boulevard H | aussmann, 75 | 5008 PARIS 08 |                | 17 mai          | 17 mai |        | Département 75 | - CAMSP du mou | ulin vert |                    |
| Nombre de résultats :        | 3               |                                             |          |             |               |             |              |               |                |                 |        |        |                |                |           |                    |

Pour l'onglet 'Demandes en cours', 4 statuts (2) existent :

En cours de rédaction (Prescripteur)

En attente de réponse (Prescripteur)

Demande de précision (Prescripteur/Plateforme)

Dossier non éligible ou Dossier annulé (Prescripteur/

Pour le moment, le statut de notre demande est en attente de réponse. Pour le visualiser :

• Survolez le statut (3)

# Onglet : 'Demandes en cours', lors d'une demande de précision du médecin de la PCO

### TDB Prescripteur : Onglet 'Demandes en cours', précision demandée (1/4)

|                                               | Sur cette page, nous so<br>le médecin de la PCO | mmes d        | lans le c    | as ou u              | ne demana      | de de           | préci  | sion a é | té faite par             |                |                                                       |
|-----------------------------------------------|-------------------------------------------------|---------------|--------------|----------------------|----------------|-----------------|--------|----------|--------------------------|----------------|-------------------------------------------------------|
| <b>via</b> Trajectoire                        |                                                 |               |              |                      |                |                 |        |          |                          |                | Bienvenue pwc2 formation2 <del>×</del><br>Déconnexion |
| 'lateforme de formation                       | ANNUAIRES SANITAIRE TND OBSERVATOIRE            | ADMINISTRATIO | N            |                      |                |                 |        |          |                          |                |                                                       |
| > Accilent > Troubles du treuro-Développenten | t > Tableau de bord du prescripte un mation     | mation        | mation       | mation ma            | tion mation    | mation          | mation | mation   | mation mation            | mation         | mation AAA (                                          |
| Etablissement *                               | CENTRE HOSPITALIER VICTOR DUPOUY (950000307)    |               |              | •                    | Nom du patient |                 |        |          | Ouvrir Dossier Ouvrir T  | ГDВ            |                                                       |
| Unité *                                       | Hospitalisation de jour (HDJ) SSR COVID long    |               |              | •                    | Dossier n°     |                 |        |          | Ouvrir Dossier Ouvrir T  | DB             |                                                       |
| Statuts                                       | Acinitialiser Filtrer                           |               |              |                      |                |                 |        |          |                          |                |                                                       |
| Demandes en cours Acceptées A                 | Archivées Annulées                              |               |              |                      |                |                 |        |          |                          |                | <b>⊥</b> Exporter                                     |
| <u>N°</u> <u>Statut</u>                       | Identité                                        |               |              | Adresse              |                | <u>Création</u> | Modif. |          | Plateforme conta         | ctée           |                                                       |
| 277                                           | Mme DUPONT Jasmine (5 mois)                     |               | Boulevard Ha | aussmann, 75008 PARI | S 08           | 17 mai          | 17 mai |          | Département 75 - CAMSP d | lu moulin vert |                                                       |
| Nombre de résultats :                         |                                                 |               |              |                      |                |                 |        |          |                          |                |                                                       |

- La demande sera dans ce cas si le statut de la demande est : 'Demande de précision' (1)
- Cliquer ensuite sur le dossier (2)

### TDB Prescripteur : Onglet 'Demandes en cours', précision demandée (2/4)

### Après avoir cliqué sur le dossier une pop-up s'ouvre :

|                                                                                                    |                                                                                                    | (                                                                                                    |                                                                                                    |
|----------------------------------------------------------------------------------------------------|----------------------------------------------------------------------------------------------------|----------------------------------------------------------------------------------------------------|----------------------------------------------------------------------------------------------------|
|                                                                                                    | DEMANDE DE PRÉCISIONS                                                                                                    |                                                                                                    | Deconnexion                                                                                            |
| Plateforme de formation       ANNUAIRES         > Accuel > Troubles du Meuro-Développendent > Suivi des de Mandes         Image: Tableau de bord       Dossier Précédent         Image: Tableau de bord       Dossier Précédent         Image: Tableau de bord | Le médecin de la plateforme souhaiterait que vous ajoutiez des précisions à ce dossier. Vous trouverez sa demande formulée ci-dessous.<br>Vous pouvez y répondre en ajoutant un commentaire et en cliquant sur le bouton "Ajouter la précision".<br>Dossier 278 - Mme DUPONT Jasmine (6 mois)<br>Plateforme Département 75 - CAMSP du moulin vert<br>Département 75 - CAMSP du moulin vert - 18/05/2022 09:50<br>Demande de précision sur le patient autour de: Sujet 1 Sujet 2<br>Pièce jointe<br>Ajouter<br>2<br>Otre précision. | enfant<br>N° dossier 278<br>Identité Mme DUPONT Jasmine<br>Date de 12/11/2021<br>Adresse Boulevard Haussmann,<br>Statut C Demande de préc<br>Plateforme<br>contactée Département 75 - CAM | (6 mois)<br>A <b>AAAi</b> <sup>(1)</sup><br>(6 mois)<br>75008 PARIS 08<br>cision<br>/SP du moulin vert |
| Pour sélectionner une autre p                                                                                                    | Aiouter la précision                                                                                                    | ontenu du dossier<br>IDENTITE DE L'ENFANT                                                                                                    |                                                                                                    |
| Département 75 - CAMSP du moulin vert<br>192 rue Lecourbe<br>75015 PARIS                                                                                                    | Demande de prevision                                                                                                    | ADRESSAGE                                                                                                    | 18/05/2022<br>18/05/2022                                                                               |
| <ul> <li>Critères de recherche</li> </ul>                                                                                                    | Il faut ·                                                                                                    | ON ET ENVOI A LA PLATEFORM                                                                                                    | E                                                                                                    |
| Historique des échanges                                                                                                    | <ul> <li>S'informer en consultant la demande de précision (1) du médecin de la PCO</li> <li>(Facultatif) Cliquer sur 'Pièce Jointe' (2) et ajoutez-la si besointe</li> </ul>                                                                                                    | Ir le dossier                                                                                                    | Ajouter une précision                                                                                  |
| Tableau de bord 1 Dossier Précédent Jossier Suiva                                                                                                    | <ul> <li>(Facultatif) Ajouter des précisions écrite (3)</li> <li>Cliquer sur 'Ajouter la précision' (4)</li> </ul>                                                                                                    | QUE DES ACTIONS                                                                                                    | -                                                                                                    |

### TDB Prescripteur : Onglet 'Demandes en cours', précision demandée (3/4)

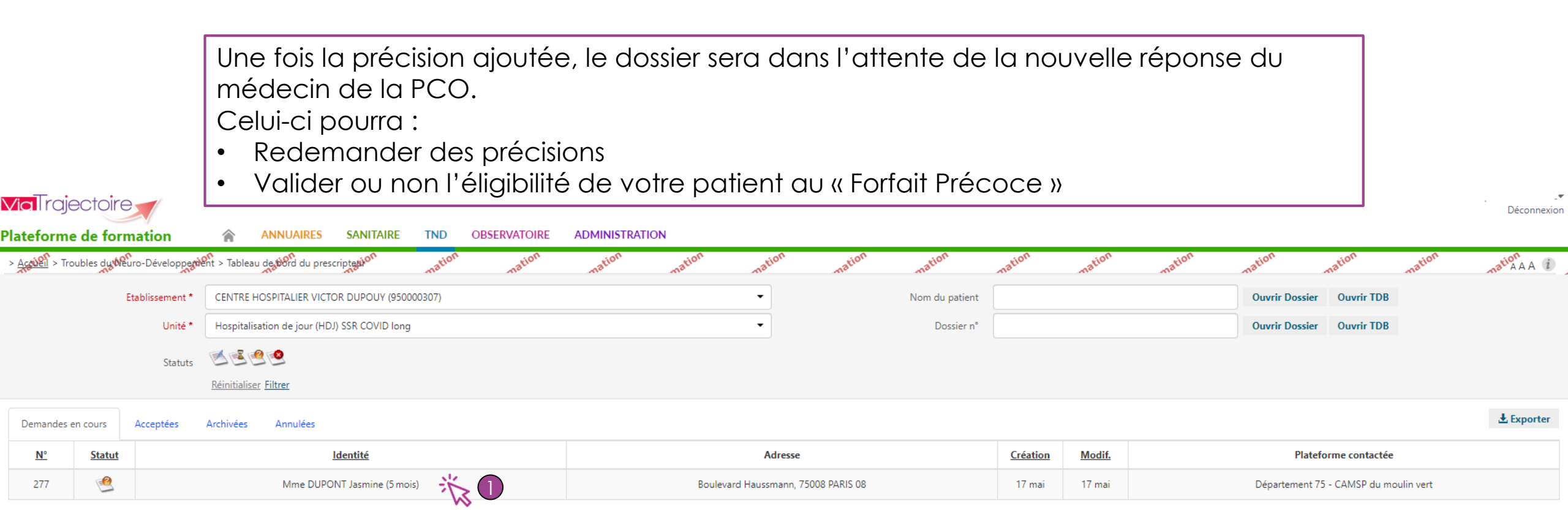

Il est possible d'ajouter des précisions à la suite de nouvelles informations fournies par votre patient :

• Cliquer sur le dossier (1)

### TDB Prescripteur : Onglet 'Demandes en cours', précision demandée (4/4)

### Une fois cliqué sur le dossier cette page s'affiche :

| <b>Via</b> l rajectoire                                  |                                                                                                    |                                                                                                    | Déconnexion     |
|----------------------------------------------------------|----------------------------------------------------------------------------------------------------|----------------------------------------------------------------------------------------------------|-----------------|
| lateforme de formatio                                    | ON ANNUAIRES SANITAIRE TND OBSERVATOIRE ADMINISTRATION                                                                                                    |                                                                                                    |                 |
| > Accuel > Troubles dy Meuro-Dé                          | veloppentent > Suivi des dealer auton formation formatio | nation nation nation nation                                                                                                    | mation A (      |
| <ul> <li>— Sélection d'une pla</li> <li></li></ul>       | teforme de coordination et d'orientation                                                                                                    | N° dossier 277<br>Identité Mme DUPONT Jasmine (5 mois)<br>Date de<br>naissance 12/12/2021<br>Adverse Reviewed Haussenane 75008 PAPIS 08 | 2               |
|                                                          | Voici la plateforme TND à proximité du lieu de résidence de votre patient ou de l'adresse recherchée.<br>Vous pouvez lui transmettre le dossier en cliquant sur le bouton " <u>Envoyer la demande</u> ".                                                                                                    | Statut<br>Plateforme<br>contactée Département 75 - CAMSP du moulin ve                                                                   | ert             |
|                                                          | Pour selectionner une autre plateforme, veuillez cliquer sur le bouton <u>kechercher une nouvelle plateforme</u> .                                                                                                    | Contenu du dossier IDENTITE DE L'ENFANT REPERAGE                                                                                        |                 |
| Département 75 - CAMS<br>192 rue Lecourbe<br>75015 PARIS | P du moulin vert                                                                                                    | ADRESSAGE                                                                                                    | 17/05/2022      |
| Critères de reche                                        | erche                                                                                                    | SELECTION ET ENVOI A LA PLATEFORME Actions sur le dossier                                                                               |                 |
| <ul> <li>Historique des é</li> </ul>                     | changes                                                                                                    | X Annuler le dossier Ajouter                                                                                                    | r une précision |
| Tableau de bord                                          | ossier Précédent 🕹 Dossier Suivant                                                                                                    | Gestion                                                                                                    | -               |
|                                                          |                                                                                                    | HISTORIQUE DES ACTIONS                                                                                                    |                 |

Pour ajouter des précisions :

• Cliquer sur 'Ajouter une précision' (1)

# Onglet : 'Acceptées'

### TDB Prescripteur : Onglet 'Acceptées' (1/3)

Voici l'onglet : 'Acceptées' (1)

De cet onglet il est possible de :

- Suivre le parcours avec les spécialistes que le patient a rencontrés (Dates et Noms)
- S'informer sur les bilans effectués (Réunion de Synthèse : Date et compte-rendu)

| <b>∕ia</b> Traje  | ctoire       |                |                                             |             |                |        |                    |                |                |                 |        |        |                |                  |            | •<br>Déconnexion |
|-------------------|--------------|----------------|---------------------------------------------|-------------|----------------|--------|--------------------|----------------|----------------|-----------------|--------|--------|----------------|------------------|------------|------------------|
| lateforme         | de form      | nation         | ANNUAIRES SANITAIRE                         | TND OBSERVA | FOIRE ADMINIST | RATION |                    |                |                |                 |        |        |                |                  |            |                  |
| > Acculeil > Trou | ibles du teu | ro-Développer  | ent > Tableau de bord du prescripteuion     | nation      | tion mation    | mation | mation             | mation         | mation         | mation          | mation | mation | mation         | mation           | mation     | mation A A       |
|                   | Ef           | tablissement * | CENTRE HOSPITALIER VICTOR DUPOUY (950       | 0000307)    |                |        | •                  |                | Nom du patient |                 |        |        | Ouvrir Dossier | Ouvrir TDB       |            |                  |
|                   |              | Unité *        | Hospitalisation de jour (HDJ) SSR COVID Ion | g           |                |        | -                  |                | Dossier n°     |                 |        |        | Ouvrir Dossier | Ouvrir TDB       |            |                  |
|                   |              | Statuts        | <b>10</b>                                   |             |                |        |                    |                |                |                 |        |        |                |                  |            |                  |
|                   |              |                | <u>Réinitialiser</u> Filtrer                |             |                |        |                    |                |                |                 |        |        |                |                  |            |                  |
| Demandes er       | n cours      | Acceptées      | Archivées Annulées                          |             |                |        |                    |                |                |                 |        |        |                |                  |            | Ł Exporter       |
| <u>N°</u>         | Statut       |                | <u>Identité</u>                             |             |                |        | Adresse            |                |                | <u>Création</u> | Modif. |        | Plate          | forme contactée  |            |                  |
| 274               | ø            |                | Mme DURAND Nathalie (5 m                    | nois)       |                | CHAT   | ELET LES HALLES, 7 | '5001 PARIS 01 |                | 16 mai          | 16 mai |        | Département 7  | 75 - CAMSP du mo | oulin vert |                  |

Nombre de résultats : 1

| <b>/ia</b> Traje | ectoire      |                |                 |                    |                  |         |              |             |        |                   |               |                |                 |        |        |                |                 |            | ▼<br>Déconnexion |
|------------------|--------------|----------------|-----------------|--------------------|------------------|---------|--------------|-------------|--------|-------------------|---------------|----------------|-----------------|--------|--------|----------------|-----------------|------------|------------------|
| lateforme        | de form      | nation         | 🏫 🗛             | NNUAIRES           | SANITAIRE        | TND     | OBSERVATOIRE | ADMINISTRAT | TION   |                   |               |                |                 |        |        |                |                 |            |                  |
| > Acculeil > Tro | ubles du teu | uro-Développer | ent > Tableau d | leabord du prescri | iptedion         | mation  | mation       | mation      | mation | mation            | mation        | mation         | mation          | mation | mation | mation         | mation          | mation     | mation A A I     |
|                  | E            | tablissement * | CENTRE HOS      | SPITALIER VICTOR   | R DUPOUY (9500   | 000307) |              |             |        | •                 |               | Nom du patient |                 |        |        | Ouvrir Dossier | Ouvrir TDB      |            |                  |
|                  |              | Unité *        | Hospitalisati   | on de jour (HDJ)   | SSR COVID long   |         |              |             |        | -                 |               | Dossier n°     |                 |        |        | Ouvrir Dossier | Ouvrir TDB      |            |                  |
|                  |              | Statuts        | Réinitialiser F | 1<br>Filtrer       |                  |         |              |             |        |                   |               |                |                 |        |        |                |                 |            |                  |
| Demandes e       | n cours      | Acceptées      | Archivées       | Annulées           |                  |         |              |             |        |                   |               |                |                 |        |        |                |                 |            | 🛃 Exporter       |
| <u>N°</u>        | Statut       |                |                 | <u>Id</u>          | <u>lentité</u>   |         |              |             |        | Adresse           |               |                | <u>Création</u> | Modif. |        | Platef         | orme contactée  |            |                  |
| 274              | ø            |                |                 | Mme DURAN          | D Nathalie (5 mo | is) 🐇   | 2            |             | CHATE  | LET LES HALLES, 7 | 5001 PARIS 01 |                | 16 mai          | 16 mai |        | Département 7  | 5 - CAMSP du mo | oulin vert |                  |
| Nombre de rés    | ultats : 1   |                |                 |                    |                  | ~       |              |             |        |                   |               |                |                 |        |        |                |                 |            |                  |

| Pour l'onglet 'Acceptées', 2 statuts (1) |  |
|------------------------------------------|--|
| existent :                               |  |

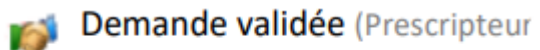

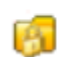

Demande finalisée (Prescripteur

Pour suivre le dossier :

• Cliquer sur le dossier (2)

### TDB Prescripteur : Onglet 'Acceptées' (3/3)

### Le dossier comprend plusieurs parties :

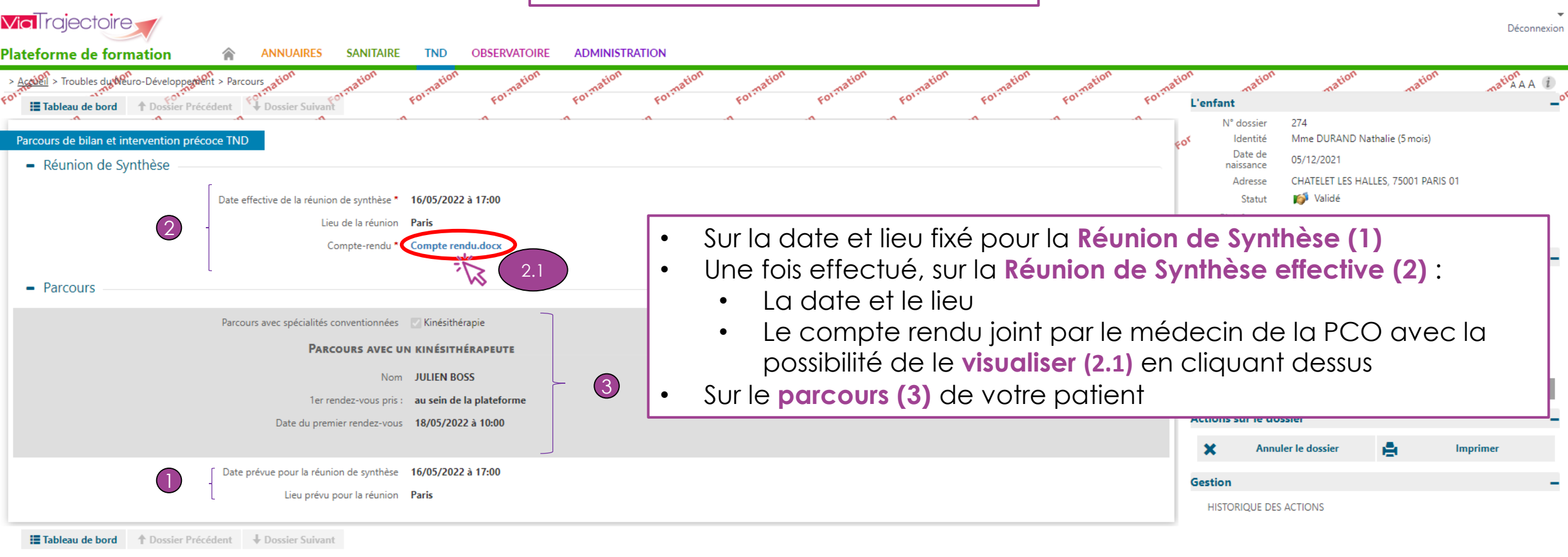

# Onglet : 'Archivées'

|                                                                                                    |                                       |                 | Voici         | l'onglet | : 'Archivé   |                |               |        |                           |        |                  |
|----------------------------------------------------------------------------------------------------|---------------------------------------|-----------------|---------------|----------|--------------|----------------|---------------|--------|---------------------------|--------|------------------|
| <b>Via</b> Trajectoire                                                                                                    |                                       |                 |               |          |              |                |               |        |                           |        | ▼<br>Déconnexion |
| Interforme de formation         Image: State State S | ANNUAIRES SANITAIRE T                 | ND OBSERVATOIRE | ADMINISTRATIO | N mation | ation nation | mation         | mation mation | mation | nation nation             | mation | mation AAA i     |
| Etablissement * CENTR                                                                                                    | E HOSPITALIER VICTOR DUPOUY (95000030 | 07)             |               | -        | •            | Nom du patient |               |        | Ouvrir Dossier Ouvrir TDB |        |                  |
| Unité * Hospita                                                                                                    | lisation de jour (HDJ) SSR COVID long |                 |               | •        | •            | Dossier n°     |               |        | Ouvrir Dossier Ouvrir TDB |        |                  |
| Demandes en cours Acceptées Archivées                                                                                                    | Annulées                              |                 |               |          |              |                |               |        |                           |        | 🛃 Exporter       |
|                                                                                                    |                                       |                 |               |          |              |                |               |        |                           |        |                  |
|                                                                                                    |                                       |                 |               |          |              |                |               |        |                           |        |                  |
|                                                                                                    |                                       |                 |               |          |              |                |               |        |                           |        |                  |

Aucun résultat trouvé.

Dans cet onglet 'Archivées' on retrouve les dossiers des patients étant sortis du parcours. La durée du forfait précoce est de 12 mois et il peut être renouvelé 1 fois pour une durée totale de 24 mois.

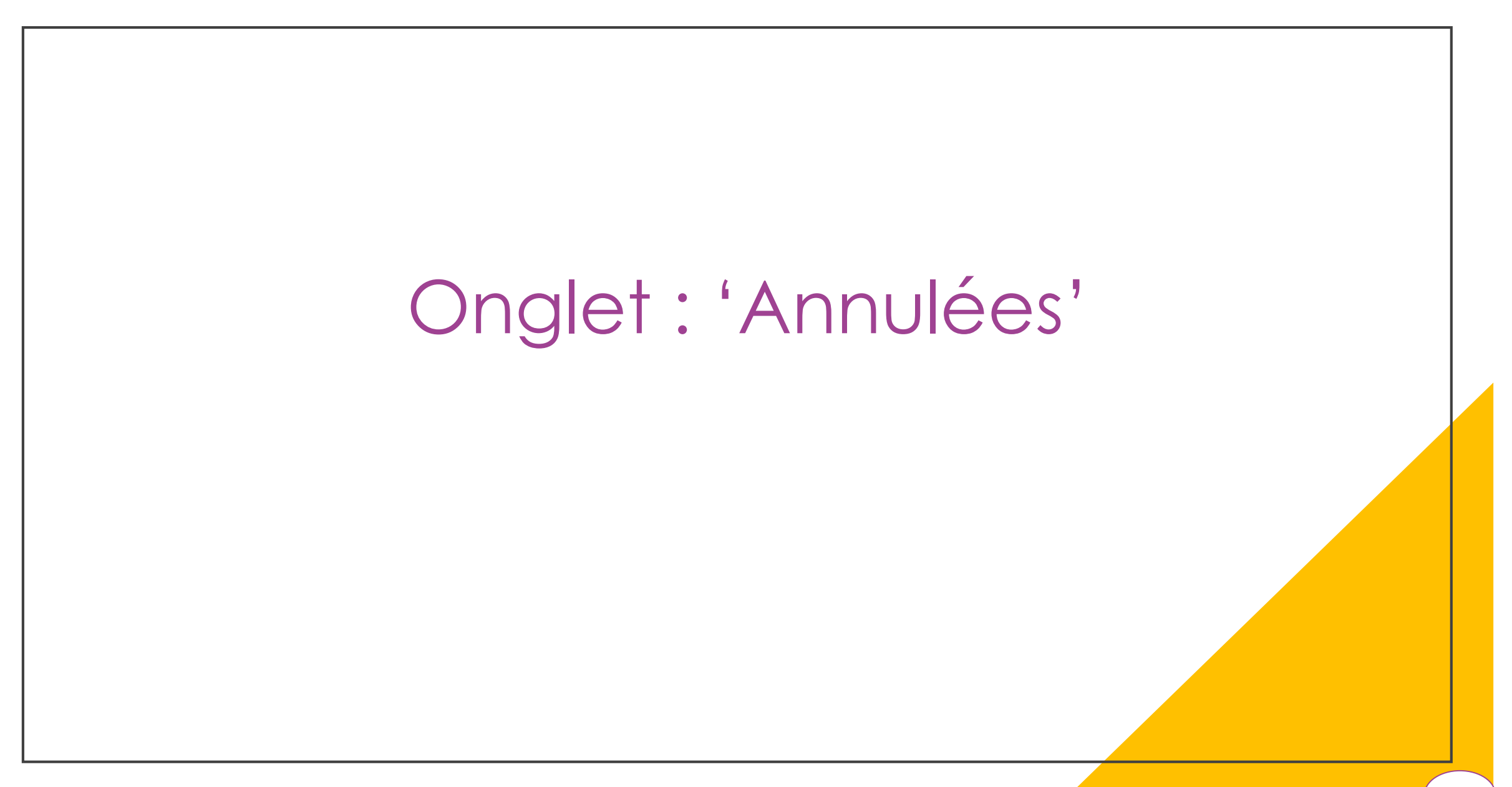

|                     |                |                |               |                |                    |         |              | Voi         | ci l'on | glet : '           | Annulé         |                |                 |        |        |            |                     |        |                   |
|---------------------|----------------|----------------|---------------|----------------|--------------------|---------|--------------|-------------|---------|--------------------|----------------|----------------|-----------------|--------|--------|------------|---------------------|--------|-------------------|
| <b>/ia</b> Traj     | ectoire        |                |               |                |                    |         |              |             |         |                    |                |                |                 |        |        |            |                     | -      | .▼<br>Déconnexion |
| lateform            | e de forn      | nation         |               | ANNUAIRE       | 5 SANITAIRE        | TND     | OBSERVATOIRE | ADMINISTRAT | ION     |                    |                |                |                 |        |        |            |                     |        |                   |
| > <u>Acaben</u> > T | roubles du Wer | uro-Développen | ent > Tableau | de bord du p   | rescriptedion      | mation  | mation       | nation      | mation  | mation             | mation         | mation         | mation          | mation | mation | mation     | mation              | mation | mation A A        |
|                     | E              | tablissement * | CENTRE HO     | OSPITALIER VI  | CTOR DUPOUY (950   | 000307) |              |             |         | •                  |                | Nom du patient |                 |        |        | Ouvrir Dos | sier Ouvrir TDB     |        |                   |
|                     |                | Unité *        | Hospitalisa   | tion de jour ( | HDJ) SSR COVID Ion | g       |              |             |         | •                  |                | Dossier n°     |                 |        |        | Ouvrir Dos | sier Ouvrir TDB     |        |                   |
| Demandes            | en cours       | Acceptées      | Archivées     | Annulées       |                    |         |              |             |         |                    |                |                |                 |        |        |            |                     |        | 🛃 Exporter        |
| <u>N°</u>           | <u>Statut</u>  |                |               |                | Identité           |         |              |             |         | Adresse            |                |                | <u>Création</u> | Modif. |        | P          | lateforme contactée |        |                   |
| 276                 | 2              |                |               | Mme DU         | IPONT Jasmine (5 m | ois)    |              |             |         |                    |                |                | 16 mai          | 17 mai |        |            |                     |        |                   |
| 275                 | 2              | 2              |               | M. DUP         | ONT Jasmine (5 moi | s)      |              |             | Bouleva | ard Saint Germain, | 75006 PARIS 06 |                | 16 mai          | 16 mai |        |            |                     |        |                   |
| Nombre de ré        | sultats : 2    |                |               |                |                    |         |              |             |         |                    |                |                |                 |        |        |            |                     |        |                   |

Dans cet onglet 'Annulées', on retrouve les demandes de dossiers annulées ou qui ont été refusées. Pour connaitre cette information il faut :

• Survoler le statut du dossier (2), ce qui indique le type de statut

Si la demande a été refusée, contacter le représentant légal du patient afin de lui faire part de cette information.